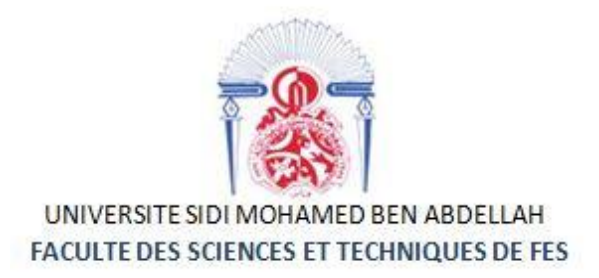

# Projet de Fin d'Etudes

Licence Sciences et Techniques Génie Informatique

Application Web de gestion d'une école privé des langues

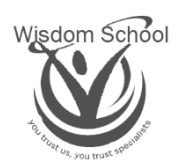

Lieu de stage : Wisdom School

Réalisé par :

CHABIH AYYOUBE

DARBOUZ SOUFIANE

Encadré par :

Pr. A. BOUSHABA

Mr. D. ZIYANE

#### Soutenu le 07/06/2018 devant le jury composé de :

Pr. K. ZENKOUAR Pr. A. ZAHI

Pr. A. BOUSHABA

Année Universitaire 2017-2018

## REMERCIEMENT

**A**u nom d'Allah le tout miséricordieux, le très miséricordieux.

**N**ous tenons à exprimer nos remerciements et gratitudes à toute personne ayant contribué de près ou de loin à la réalisation de ce travail et à nos succès tout au long de nos parcours.

**N**ous adressons nos remerciements à notre professeur, Mr Abdelali Boushaba pour son encadrement, ses conseils, et son soutien tout au long de la période du stage.

 $\mathbf{N}$ ous tenons à remercier vivement Mr Ziyane, pour son accueil, sa confiance et son temps.

 ${\bf N}$  'oublions pas à remercier chaleureusement les membres de jury d'avoir accepté de juger notre travail.

 ${f F}$ inalement nous remercions nos parents, et nos proches pour leur soutien moral et matériel.

# RÉSUMÉ

WisdomSchool veut - comme notre projet de fin d'étude - mettre en place une application de gestion scolaire qui gère tous les étudiants, les enseignants et les classes, etc., aussi simple que possible.

Nous prenons ces mesures comme un modèle pour notre projet :

- Comprendre la situation.
- Vérifier toutes les exigences pour le projet.
- Étude technique et conception détaillée de l'application.
- Production.
- Review.

Avant de commencer la réalisation du projet, nous devons spécifier et planifier en détail comment cette application sera conçue et développée. Alors, L'UML (Unified Modeling Language) est convenable et adaptée pour cette objective.

Des langages célèbres ont été utilisés comme côté technique pour notre projet, comme JavaScript et PHP. Et nous n'avons pas oublié les nouveaux développements, cela permet de commander et de simplifier les ressources pour réaliser un code sans bug, on parle ici des frameworks. Aussi les technologies qui ont beaucoup de ressources comme JQuery et Ajax.

Comme notre premier PFE, nous avons pensé à chercher de nombreuses références après avoir commencé quoi que ce soit, alors nous avons posé beaucoup de questions :

- Comment démarrer un projet ?
- Quelles sont les meilleures ressources pour le projet ?
- La façon de faire le projet ?
- ...

## ABSTRACT

WisdomSchool wants -as our project of end of study- to set up a school management application that manage all students, teachers and classrooms, etc., as simple as possible.

We take those steps as a model for our project:

- Understanding the situation and check all requirements for the project.
- Technical study and detailed design of the application.
- Production.
- Review.

Before starting to develop project, we need to specify and plan in detail the entirety of our product. So, the UML seems more appropriate to our context as a modeling language and as an instrument for ordering thoughts.

Famous languages have been used as technical side for our project, like JavaScript and PHP. And we didn't forget the new developments, that helps to order and simplify the resources to make a clean code, here we talk about frameworks. also, the technologies that have a lot of resources like JQuery and Ajax.

As our first project, we thought to search many references after begin anything, so we asked many questions:

- How to start a project?
- What is the best resources for the project?
- The way to do the project?
- ...

# SOMMAIRE

| LISTE I | DES F  | -IGURES                                                                     | 6  |
|---------|--------|-----------------------------------------------------------------------------|----|
| INTRC   | DUC    |                                                                             | 9  |
| CHAP    | ITRE   | I : Contexte générale du projet                                             | 10 |
| 1.      | Prés   | entation de l'école                                                         | 11 |
| 2.      | Prob   | plématiques                                                                 |    |
| 3.      | Solu   | tions                                                                       | 12 |
| 4.      | Cahi   | ier de charge                                                               | 12 |
| 5.      | Diag   | gramme de GANTT                                                             |    |
| CHAP    | ITRE   | II : Analyse et conception                                                  | 14 |
| 1.      | Besc   | pins fonctionnels                                                           | 15 |
| 1.      | .1.    | Site web                                                                    | 15 |
| 1.      | .2.    | Backoffice « Espace Admin »                                                 | 16 |
| 2.      | Cond   | ception adoptée                                                             | 17 |
| 2.      | .1.    | Identification des acteurs                                                  | 17 |
| 2.      | .2.    | Diagramme de packages                                                       | 18 |
| 2.      | .3.    | Identification des cas d'utilisation                                        | 18 |
|         | 2.3.1  | 1. Cas d'utilisation de l'apprenant                                         | 19 |
|         | 2.3.2  | 2. Cas d'utilisation du formateur                                           | 21 |
|         | 2.3.3  | 3. Cas d'utilisation du directeur                                           | 22 |
| 2.      | .4.    | Diagramme de séquence                                                       | 25 |
| 2.      | .5.    | Diagramme de classes                                                        | 29 |
| 2.      | .6.    | Modèle Entité/Association étendu (EER Diagram enhanced entity-relationship) | 30 |
| CHAP    | ITRE   | III : Réalisation                                                           | 32 |
| 1.      | . Outi | ls de développement                                                         | 33 |
|         | 1.1.   | Langages                                                                    | 33 |
|         | 1.2.   | Frameworks                                                                  | 34 |
|         | 1.2.   | Outils                                                                      | 35 |
| 1.      | Prés   | entation des interfaces du site web                                         | 35 |
| 1.      | .1.    | Page d'accueil                                                              | 36 |
| 1.      | .2.    | Formation                                                                   | 38 |
| 1.      | .3.    | Emplois du temps                                                            | 39 |
| 1.      | .4.    | Chat Room                                                                   | 40 |
| 1.      | .5.    | Qui-somme-nous ?                                                            | 44 |
| 1.      | .6.    | Contact                                                                     | 45 |

| 1.7.                       | Pré-inscription                           | 46 |  |
|----------------------------|-------------------------------------------|----|--|
| 2. Pré                     | sentation des interfaces du control-panel | 47 |  |
| 2.1.                       | Authentification                          | 47 |  |
| 2.2.                       | Control-panel accueil                     | 49 |  |
| 2.3.                       | Rendez-vous                               | 49 |  |
| 2.4.                       | Le jour de Rendez-vous                    | 50 |  |
| 2.5.                       | Les apprenants                            | 51 |  |
| 2.6.                       | Les formateurs                            | 56 |  |
| 2.7.                       | Les classes                               | 58 |  |
| 2.8.                       | Les emplois du temps                      | 60 |  |
| 2.9.                       | Les salles                                | 64 |  |
| 2.10.                      | Les formations                            | 65 |  |
| 2.11.                      | Les nouveautés                            | 68 |  |
| 2.12.                      | Login                                     | 70 |  |
| CONCLUSION ET PERSPECTIVES |                                           |    |  |
| REFERENCES                 |                                           |    |  |

# LISTE DES FIGURES

| Figure 1. Google map: Wisdom School                                 | 11 |
|---------------------------------------------------------------------|----|
| Figure 2. Diagramme de Gantt                                        | 13 |
| Figure 3. Un tableau représentant les acteurs et leurs rôles        | 17 |
| Figure 4. Diagramme de package                                      | 18 |
| Figure 5 : Cas d'utilisation de l'apprenant                         | 19 |
| Figure 7. Cas d'utilisation du formateur                            | 21 |
| Figure 8. Cas d'utilisation du directeur.                           | 22 |
| Figure 9. Diagramme de séquence d'authentification                  | 26 |
| Figure 10. Diagramme de séquence d'ajouter un apprenant             | 27 |
| Figure 11. Diagramme de séquence de compléter une inscription       | 27 |
| Figure 12. Diagramme de séquence d'ajouter un emploi du temps       | 28 |
| Figure 13. Diagramme de séquence de rechercher un formateur         | 29 |
| Figure 14. Diagramme de classe de la gestion de l'école             | 30 |
| Figure 15. Modèle logique des données                               | 31 |
| Figure 16. Page d'accueil du site web                               | 36 |
| Figure 17. Site web au mode mobile                                  | 37 |
| Figure 18. Une Nouveauté                                            | 37 |
| Figure 19. La page "Formation"                                      | 38 |
| Figure 20. La page "Emplois du temps"                               | 39 |
| Figure 21. Fenêtre d'authentification                               | 40 |
| Figure 22. Page d'accueil de chatRoom                               | 40 |
| Figure 23. ChatBox du formateur                                     | 41 |
| Figure 24. ChatBox lorsqu'une classe est déconnectée.               | 42 |
| Figure 25. ChatBox de l'apprenant                                   | 42 |
| Figure 26. La page "Téléchargements"                                | 43 |
| Figure 27. La liste des fichiers pour les formateurs.               | 43 |
| Figure 28. Fenêtre permet d'ajouter un fichier                      | 43 |
| Figure 29. Liste des fichiers pour les apprenants                   | 44 |
| Figure 30. La page "Qui somme nous ?"                               | 44 |
| Figure 31. La page "Contact"                                        | 45 |
| Figure 32. La page "Pré-inscription"                                | 46 |
| Figure 33. Fenêtre d'authentification                               | 47 |
| Figure 34. Fenêtre d'authentification (Echec)                       | 47 |
| Figure 35. Fenêtre "Envoie d'un lien réinitialiser le mot de passe" | 48 |
|                                                                     | 16 |

| Figure 36. Fenêtre "Réinitialiser le mot de passe"            | 49 |
|---------------------------------------------------------------|----|
| Figure 37. La page d'accueil du control-panel                 | 49 |
| Figure 38. La page "Rendez-vous"                              | 50 |
| Figure 39. La page "Compléter l'inscription"                  | 50 |
| Figure 40. La liste des apprenants                            | 51 |
| Figure 41. Rechercher un apprenant                            | 51 |
| Figure 42. La fenêtre "Ajouter un apprenant"                  | 52 |
| Figure 43. La fenêtre "Modifier un apprenant"                 | 53 |
| Figure 44. L'affichage d'un apprenant                         | 53 |
| Figure 45. La Liste des paiements des apprenants              | 54 |
| Figure 46. Rechercher un paiement                             | 54 |
| Figure 47. La fenêtre "Ajouter un paiement"                   | 54 |
| Figure 48. La fenêtre "Modifier un paiement"                  | 55 |
| Figure 49. La fenêtre "imprimer les informations du paiement" | 55 |
| Figure 50. La liste des formateurs                            | 56 |
| Figure 51. Rechercher un formateur                            | 56 |
| Figure 52. La fenêtre "Ajouter un formateur"                  | 57 |
| Figure 53. La fenêtre "Modifier un formateur"                 | 57 |
| Figure 54. L'affichage d'un formateur                         | 58 |
| Figure 55. Rechercher un paiement                             | 58 |
| Figure 56. La liste des classes                               | 58 |
| Figure 57. Rechercher une classe                              | 59 |
| Figure 58. La fenêtre "Ajouter une classe"                    | 59 |
| Figure 59. La fenêtre "Modifier une classe"                   | 60 |
| Figure 60. L'affichage des apprenants d'une classe            | 60 |
| Figure 61. Gestion des emplois du temps                       | 60 |
| Figure 62. Fenêtre "Ajouter un emploi du temps"               | 61 |
| Figure 63. Erreur : séance intersectée avec une autre séance  | 61 |
| Figure 64. Erreur : Champs invalides                          | 62 |
| Figure 65. Un emploi du temps                                 | 62 |
| Figure 66. Emploi du temps d'une classe                       | 63 |
| Figure 67. La fenêtre "Modifier une Classe"                   | 63 |
| Figure 68. L'emploi du temps d'un formateur                   | 64 |
| Figure 69. La liste des salles                                | 64 |
| Figure 70. Rechercher une salle                               | 65 |
| Figure 71. La fenêtre "Ajouter une salle"                     | 65 |
|                                                               | 7  |

| Figure 72. La fenêtre "Modifier une salle"          | 65 |
|-----------------------------------------------------|----|
| Figure 73. La liste des formations                  | 66 |
| Figure 74. Rechercher une formation                 | 66 |
| Figure 75. La fenêtre "Ajouter une formation"       | 66 |
| Figure 76. Le résultat d'ajoute d'une formation (1) | 67 |
| Figure 77. Le résultat d'ajoute d'une formation (2) | 67 |
| Figure 78. La fenêtre "Modifier une formation"      | 67 |
| Figure 79. La liste des nouveautés                  | 68 |
| Figure 80. Rechercher une nouveauté                 | 68 |
| Figure 81. La fenêtre "Ajouter une nouveauté"       | 69 |
| Figure 82. La fenêtre "Modifier une nouveauté"      | 69 |
| Figure 83. La fenêtre "gestion Login"               | 70 |
| Figure 84. La fenêtre "Modifier Login et email"     | 70 |
| Figure 85. La fenêtre "Modifier le mot de passe"    | 70 |

## INTRODUCTION

Pour acquérir une bonne et parfaite qualité, la formation théorique à elle seule ne suffit pas, il est donc nécessaire de suivre une démarche réelle permettant de voir comment se déroulent les tâches dans la vie professionnelle. A cet effet, afin de valider nos études acquises au fil de trois ans au sein de Faculté des Sciences et Techniques de Fès et en vue de l'obtention de la License spécialisée en Génie informatique, nous sommes appelées à effectuer un stage dans une entreprise d'une durée de 2 mois.

Ce stage permet également de s'introduire dans le marché de travail, sur l'établissement et son environnement, et d'acquérir une première expérience professionnelle.

L'objectif de notre stage est le développement d'un site web de l'école « Widsom School » afin de gérer les payements, les inscriptions, les personnels, les formations, les emplois du temps, les salles.

Dans ce rapport, nous volons présenter dans un premier temps l'école, puis, un cahier de charges pour expliquer les objectifs du site. La deuxième partie va exposer les outils utilisés pour la réalisation ainsi que la conception, la méthodologie, et la modélisation du projet et un troisième chapitre un ensemble de paragraphes présentant les interfaces graphiques de l'application avec une description de chacune d'elles.

# CHAPITRE I

Contexte générale du projet

#### 1. Présentation de l'école

Wisdom School est une petite école de langues indépendante fondée en 2006. Elle est située sur la route de Séfrou à Fès, à quelques pas du supermarché Acima. La recette pour réussite dans l'apprentissage de l'anglais : Petites classes avec des élèves aux capacités similaires Professeurs expérimentés et qualifiés avec beaucoup d'enthousiasme pour l'enseignement des langues, cours soigneusement conçus, cours bien planifiés et excellents matériels pédagogiques. L'école combine tous ces ingrédients pour créer une expérience d'apprentissage unique qui a reçu une bonne réputation parmi les apprenants de l'anglais à Fès. C'est une formule simple qui donne d'excellents résultats. Les élèves doivent partager cette croyance alors qu'ils reviennent voir l'école avec leurs amis et leurs proches.

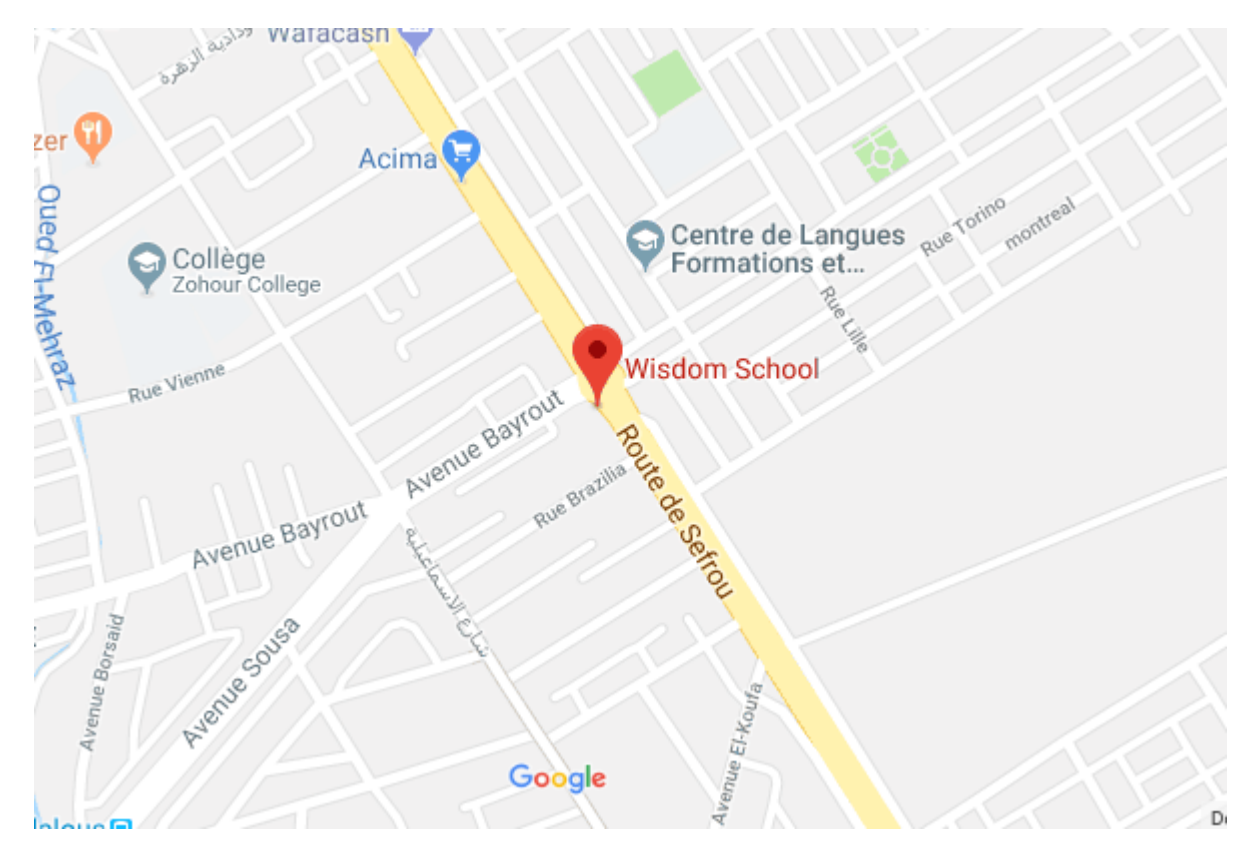

Figure 1. Google map: Wisdom School.

#### 2. Problématiques

L'école « Wisdom School » ne dispose d'aucune interface électronique proche de ses apprenants, ceci rend la tâche difficile à ces derniers pour faire une simple pré-inscription en ligne ou bien consulter leurs emplois du temps.

L'école aussi ne dispose aucun outil informatique permettant sa gestion. Le directeur de l'école accomplisse ses tâches de gestion d'une manière presque manuelle, ceci rend ses tâches fastidieuses et difficiles et peuvent produire des résultats incohérents.

#### 3. Solutions

Pour résoudre tous ces problèmes, nous avons développé un site web bien adapté aux besoins de directeur, qui permettra :

- Aux apprenants de : (Espace utilisateur)
  - Faire une pré-inscription en ligne.
  - Consulter les emplois du temps concerné.
  - Discuter instantanément en groupe avec leur formateur dans une chatroom.
- Aux formateurs d'ouvrir une chatroom avec les apprenants de ses classes. (Espace utilisa
- teur)
- Au directeur de gérer : (Espace admin)
  - Les apprenants et leurs paiements.
  - Les formateurs et leurs paiements.
  - Les salles.
  - Les classes.
  - Les emplois du temps.
  - Les nouveautés.
  - Les formations.

#### 4. Cahier de charge

L'école désire automatiser ses services par une application qui sera en réseau internet.

Un apprenant peut s'inscrire par deux façons :

- Sur le site web : par une pré-inscription qui se fait par le remplissage d'un formulaire qui comporte les langues et leur type de formation désiré ainsi que les informations de

l'étudiant tel que son CIN, nom, prénom, tel, e-mail et son adresse. Les type de formation sont : cours Baccalauréat, Communication. Le directeur reçoit automatiquement une notification de la pré-inscription. Le directeur confirme une demande choisissant une date de rendez-vous qui sera envoyée automatiquement par email ou l'annuler. Lorsque l'apprenant arrive le jour de rendez-vous le directeur l'affecte à une ou des classes, remplir les informations de paiement et valider l'inscription.

 Dans l'école, le directeur reçoit les apprenants et enregistre ses informations personnelles, les affectent à des classes, remplir les informations de paiement et valider l'inscription.

L'apprenant peut consulter les emplois des temps sur le site web.

Le formateur après l'authentification (nom et CIN comme mot de passe) ouvre une chatRoom pour discuter avec les apprenants de sa classe qui doivent aussi s'authentifier (nom et CIN comme mot de passe).

Le directeur s'authentifie (login et mot de passe) et peut consulter, ajouter, modifier ou supprimer les apprenants et leurs paiements, les formateurs (informations personnelles, spécialité, salaire) et leurs paiements, les classes (langue, type de formation, le formateur), les salles, les langues, les emplois des temps et les nouveautés, les deux dernières sont publier sur le site web.

#### 5. Diagramme de GANTT

Pour une meilleure compréhension de la chronologie des étapes de notre projet, nous avons effectué le diagramme de Gantt :

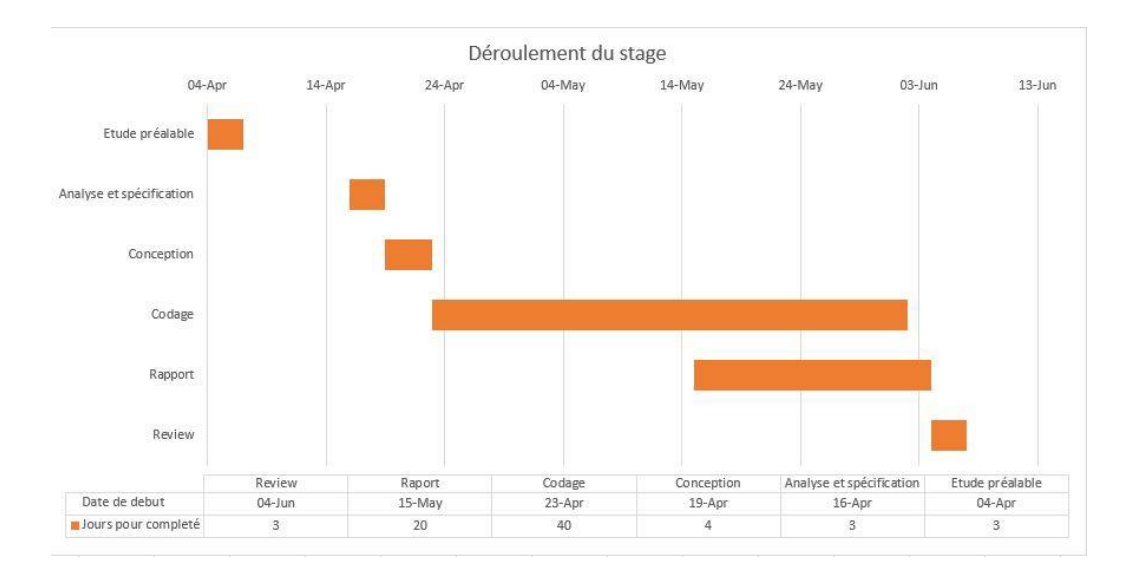

Figure 2. Diagramme de Gantt.

# CHAPITRE II

Analyse et Conception

#### 1. Besoins fonctionnels

Après l'extraction des problèmes, nous avons constaté qu'il faut créer un site web ayant deux espaces distincts, un espace pour les utilisateurs et l'autre sécurisé pour le directeur (l'admin).

#### 1.1. Site web

- Accueil: contiendra quelques photos avec une présentation assez détaillée de l'école, ainsi qu'une petite description sur comment on peut faire une préinscription, enfin une partie dans laquelle les nouveautés (les titres et les dates) c'est-à-dire des articles sur des activités, des événements, des nouvelles modifications, des informations, etc. Lorsque l'utilisateur clique sur la nouveauté pour plus de détail, la nouveauté correspondante doit s'afficher au centre de la page (date, titre, image et contenu de la nouveauté).
- **Formation :** contiendra des informations sur les formations fournies par l'école (préparations aux diplômes, cours baccalauréat, cours de communications, etc.).
- Emplois du temps : dans cette page l'utilisateur peut consulter les emplois du temps de tous les classes, à chaque langue correspond un tableau de temps dans lequel les différentes classes avec les noms des formateurs et les salles.
- ChatRoom : un formateur peut dans un moment précis (après authentification) de choisir une classe et ouvrir une chatroom. Lorsque la chatroom est ouvert les apprenants de cette classe peut s'authentifier est entre dans une discussion instantanée en groupe avec leur formateur.
- **Qui-somme-nous ? :** pour afficher des informations personnelles sur le directeur de l'école.
- Contact : Cette page contiendra, premièrement, une carte Google Map qui va permettre à l'utilisateur de localiser facilement cette école sans partir sur un autre site, deuxièmement un formulaire (nom, email, sujet) ce commentaire sera envoyer par email au directeur.

- **Pré-inscription :** dans cette page l'utilisateur peut faire une pré-inscription par remplissage d'un formulaire (les informations personnelles et les formations).

#### 1.2. Backoffice « Espace Admin »

Le backoffice est un système sécurisé qui permet de contrôler et de gérer le site d'une manière facile pour les administrateurs qui ne sont pas dans le domaine informatique.

Parmi les tâches de gestion Backoffice nous pouvons citer la gestion des :

- Apprenants et leurs paiements :
  - Ajouter, modifier, supprimer ou afficher un apprenant.
  - Gérer leurs paiements (ajouter, modifier, supprimer ou imprimer).
- Formateurs et leurs paiements :
  - Ajouter, modifier, supprimer ou afficher un formateur.
  - Gérer leurs paiements (ajouter, modifier, supprimer ou imprimer).
- Salles :
  - Ajouter, modifier ou supprimer une salle.
- Classes :
  - Ajouter, modifier ou supprimer une classe.
- Emplois du temps :
  - Ajouter, modifier ou supprimer un emploi du temps d'une classe.
  - Afficher les séances d'un formateur et l'imprimer.
- Nouveautés :
  - Ajouter, modifier, supprimer ou afficher une nouveauté.
- Formations :
  - Ajouter, modifier ou supprimer une formation.
- Login :
  - Modifier login.
  - Modifier mot de passe.

## 2. Conception adoptée

#### 2.1. Identification des acteurs

Un acteur est une construction qui représente un rôle joué par un utilisateur humain ou un autre système qui interagit directement avec le système étudié. Un acteur participe à au moins un cas d'utilisation. <sup>[12]</sup>

Nous avons identifié 3 acteurs principaux, le tableau ci-dessous présente les acteurs et leurs rôles :

| Acteur    | Rôle                                                                                                    |
|-----------|----------------------------------------------------------------------------------------------------|
| Apprenant | Pré-inscription<br>Consultation les emplois du temps<br>Authentification<br>Discussion instantanée                                                                                                    |
| Formateur | Authentification<br>Discussion instantanée                                                                                                    |
| Directeur | Authentification<br>Gestion des apprenants et leurs paiements.<br>Gestion des formateurs et leurs paiements.<br>Gestion des salles.<br>Gestion des classes.<br>Gestion des emplois du temps.<br>Gestion des nouveautés.<br>Gestion des formations. |

#### 2.2. Diagramme de packages

Un diagramme de packages est la représentation graphique des relations existant entre les package (ou espaces de noms) composant un système, dans le langage UML. <sup>[13]</sup>

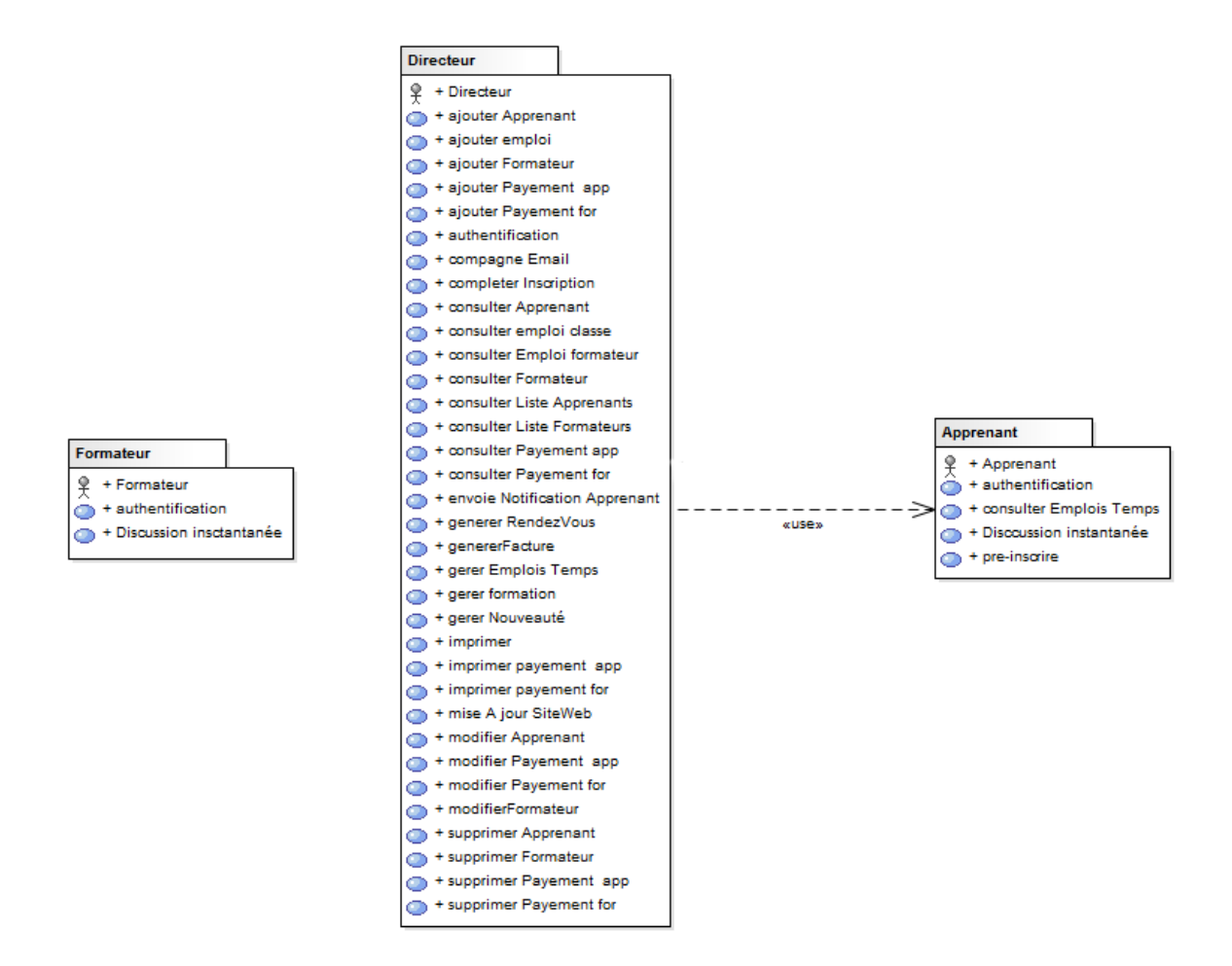

Figure 4. Diagramme de package

#### 2.3. Identification des cas d'utilisation

Un cas d'utilisation représente un ensemble de séquences d'actions qui sont réalisées par le système et qui produisent un résultat observable intéressant pour un acteur particulier. On peut également le voir comme une collection de scénarios reliés par un objectif utilisateur commun.

Chaque cas d'utilisation spécifie un comportement attendu du système considéré comme un tout, sans imposer le mode de réalisation de ce comportement. Il permet de décrire ce que le futur système devra faire, sans spécifier comment il le fera. <sup>[14]</sup>

#### 2.3.1. Cas d'utilisation de l'apprenant

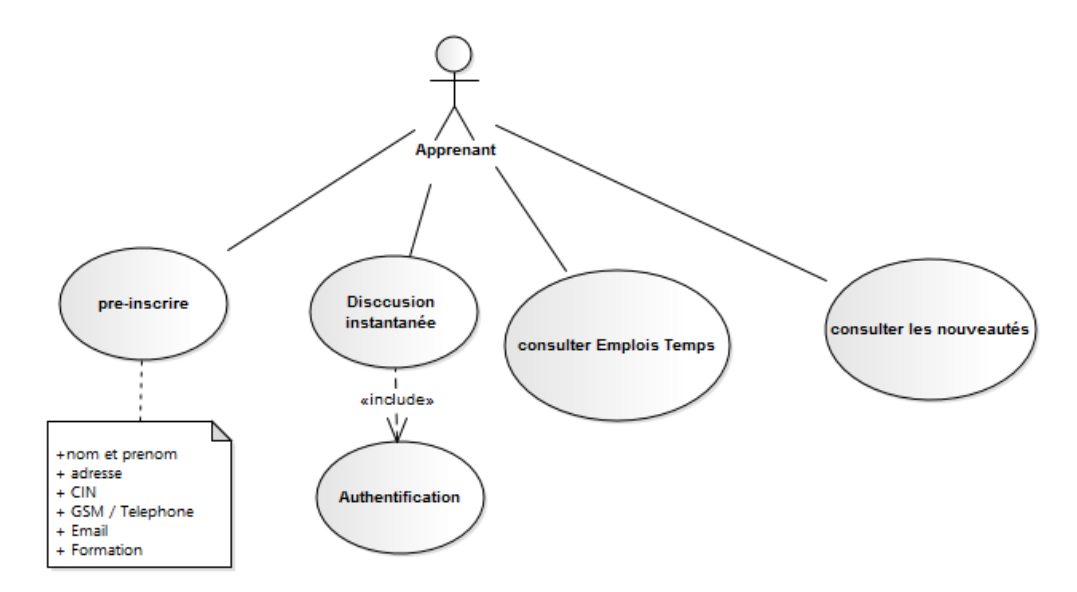

Figure 5 : Cas d'utilisation de l'apprenant.

#### Description des scénarios

Un scenario set une succession particulière d'enchaînements, qui s'exécute du début à la fin du cas d'utilisation. On distingue classiquement le scénario nominal, les scénarios alternatifs et ceux d'erreur.<sup>[15]</sup>

#### 1. La pré-inscription

Scénario normale :

- Ce cas d'utilisation commence quand un apprenant ouvre la page « pré-inscription » dans le site web.
- 2. L'apprenant saisi ses informations personnelles puis ils choisie des formations et valide.
- 3. Le système vérifie que tous les champs sont remplis correctement.
- 4. Le système enregistre les informations dans la base de données et notifier le directeur dans l'espace admin.

#### Scénario d'échec

Scénario d'échec démarre au point 3 du scénario normal.

4. Le système trouve que certains champs ne sont pas remplis correctement et demande de reprendre la saisie.

#### 2. Authentification et discussion instantané

#### Scénario normal :

- Ce cas d'utilisation commence quand un apprenant ouvre la page « chat room » sur le site web.
- 2. L'apprenant saisi login (email), mot de passe (CIN) et valide.
- 3. Le système vérifie que tous les champs sont remplis correctement.
- 4. Le système trouve que la chatRoom est ouverte.
- 5. L'apprenant choisi l'une de ses classes et commencer la discussion.

#### Scénario alternatif :

Scénario alternatif démarre au point 4 du scénario normal.

- 4. Le système trouve que la chatRoom est fermée.
- 5. Le système informe l'apprenant que aucun chat room de ses classes est ouverte.

#### Scénario d'échec

Scénario d'échec démarre au point 3 du scénario normal.

4. Le système trouve que certains champs ne sont pas remplis correctement et demande de reprendre la saisie.

#### 2.3.2. Cas d'utilisation du formateur

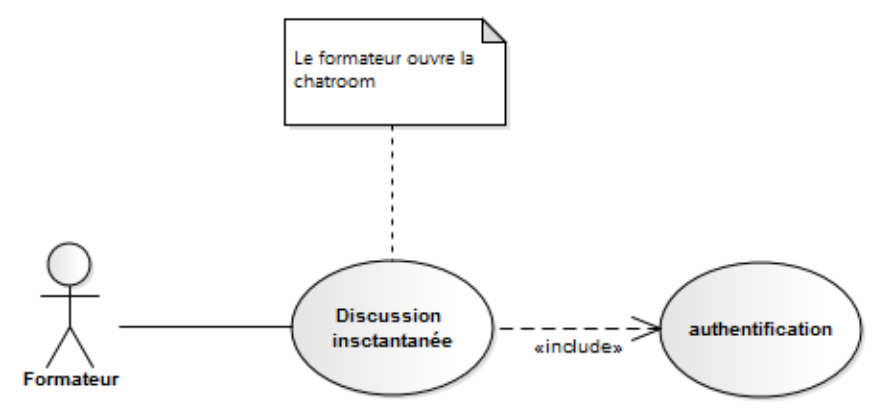

Figure 6. Cas d'utilisation du formateur.

#### Description des scénarios

#### Authentification et discussion instantané

Scénario normal :

- 1. Ce cas d'utilisation commence quand un formateur ouvre la page « chat room » sur le site web.
- 2. Le formateur saisi login (email), mot de passe (CIN) et valide.
- 3. Le système vérifie que tous les champs sont remplis correctement.
- 4. Le formateur choisi l'une de sa classe et commencer la discussion (ouvre la chatRoom).

#### Scénario d'échec

Scénario d'échec démarre au point 3 du scénario normal.

5. Le système trouve que certains champs ne sont pas remplis correctement et demande de reprendre la saisie.

#### 2.3.3. Cas d'utilisation du directeur

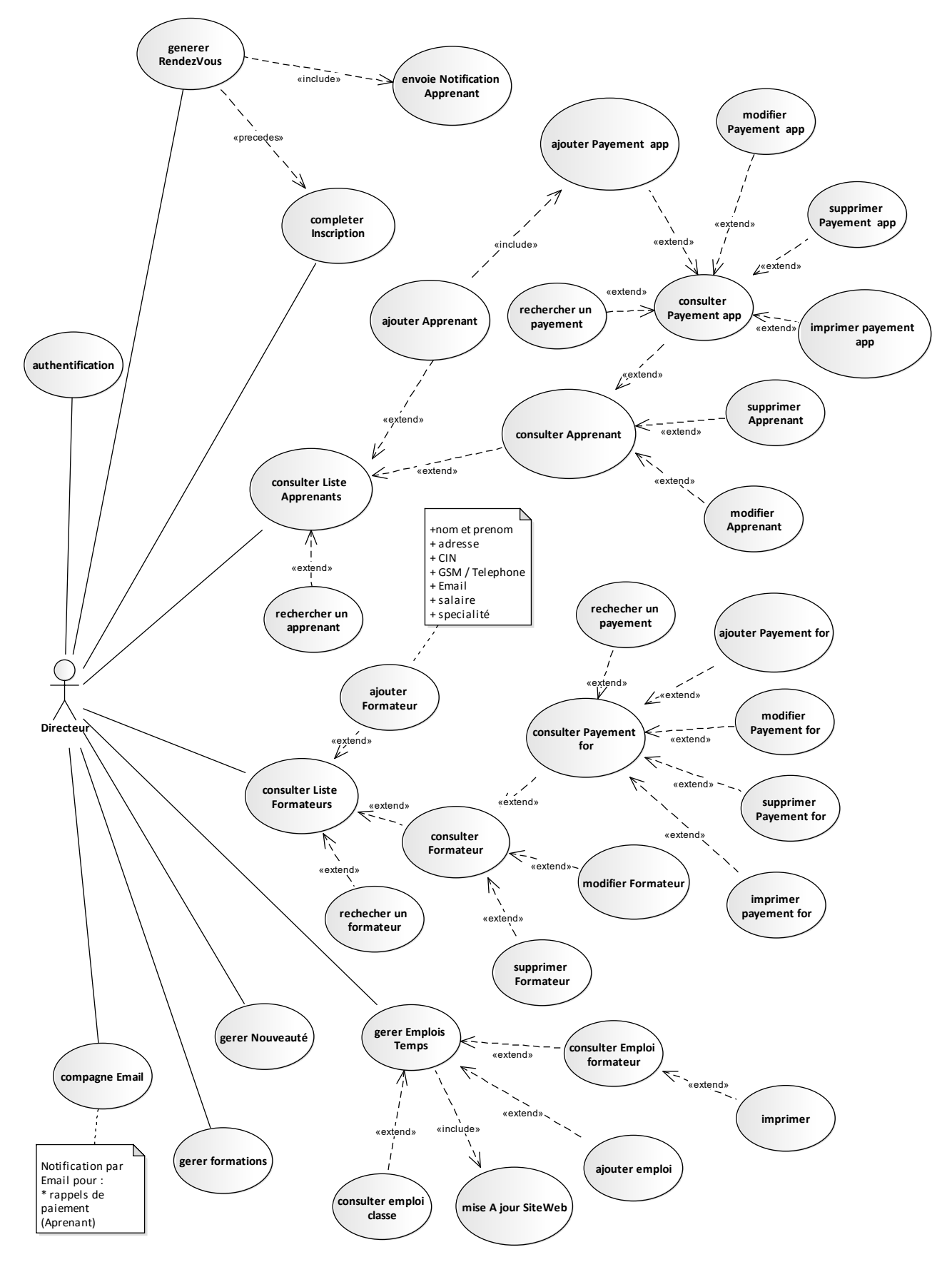

Figure 7. Cas d'utilisation du directeur.

Description des scénarios (les cas d'utilisation principaux et qui ne sont pas similaires)

#### 1. Authentification

Scénario normal :

- 1. Ce cas d'utilisation commence quand le directeur ouvre la page « control panel ».
- 2. Le directeur saisi login, mot de passe et valide.
- 3. Le système vérifie que tous les champs sont remplis correctement.
- 4. Accéder au control panel du site web « Espace Admin ».

#### Scénario d'échec

Scénario d'échec démarre au point 3 du scénario normal.

4. Le système trouve que certains champs ne sont pas remplis correctement et demande de reprendre la saisie.

#### 2. Ajouter un apprenant

Scénario normal :

- 1. Ce cas d'utilisation commence quand le directeur ouvre la page « ajouter apprenant ».
- 2. Le directeur saisi les informations personnelles de l'apprenant, choisi la classe, saisi les informations de paiements et valide.
- 3. Le système vérifie que tous les champs sont remplis correctement.
- 4. Le système enregistre l'apprenant.

#### Scénario d'échec

Scénario d'échec démarre au point 3 du scénario normal.

4. Le système trouve que certains champs ne sont pas remplis correctement et demande de reprendre la saisie.

#### 3. Compléter une inscription

Scénario normal :

- Ce cas d'utilisation commence quand le directeur clique sur la notification, la page « compléter l'inscription » s'ouvre.
- 2. Le directeur choisi la classe, saisi les informations de paiements et valide.

- 3. Le système vérifie que tous les champs sont remplis correctement.
- 4. Le système enregistre l'apprenant.

#### Scénario d'échec

Scénario d'échec démarre au point 3 du scénario normal.

4. Le système trouve que certains champs ne sont pas remplis correctement et demande de reprendre la saisie.

#### 4. Ajouter un emploi du temps

#### Scénario normal :

- 5. Ce cas d'utilisation commence quand le directeur ouvre la page « ajouter un emploi du temps ».
- 6. Le directeur saisi choisi la classe, choisi le jour, saisi l'heure début et l'heure de fin, choisi la salle et valide.
- 7. Le système vérifie que tous les champs sont remplis correctement.
- 8. Le système enregistre la séance.

#### Scénario d'échec

Scénario d'échec démarre au point 3 du scénario normal.

4. Le système trouve que certains champs ne sont pas remplis correctement et demande de reprendre la saisie.

#### 5. Rechercher un formateur

Scénario normal :

- 1. Ce cas d'utilisation commence quand le directeur ouvre la page « Liste des formateurs ».
- 2. Le directeur saisie le nom du formateur et lance la recherche.
- 3. Le système vérifie que le formateur existe.
- 4. Le système trouve que le formateur existe et affiche les informations concernant ce formateur.

#### Scénario alternatif :

Scénario alternatif démarre au point 3 du scénario normal.

4. Le système trouve que le formateur n'existe pas et affiche un message d'échec.

#### 2.4. Diagramme de séquence

Un diagramme de séquence est la représentation graphique des interactions entre les acteurs et le système selon un ordre chronologique dans la formulation UML. Il a pour but de cacher les interactions d'objets dans le cadre d'un scénario d'un Diagramme des cas d'utilisation.<sup>[16]</sup>

#### Modèle-vue-contrôleur

Une application conforme au motif MVC comporte trois types de modules : les modèles, les vues et les contrôleurs.

- Le Modèle qui gère et stocke les données.
- Une (ou des) Vue(s) qui implante(nt) une représentation (visuelle) à partir du modèle.
- Le Contrôleur qui se charge des interactions avec l'utilisateur et modifie le modèle (et la ou les vues).

En ce qui suit, nous présenterons quelques diagrammes de séquences relatifs aux scénarios des cas d'utilisation de directeur présentés en se basant sur le modèle-vue-contrôleur.

#### 2.4.1. Authentification

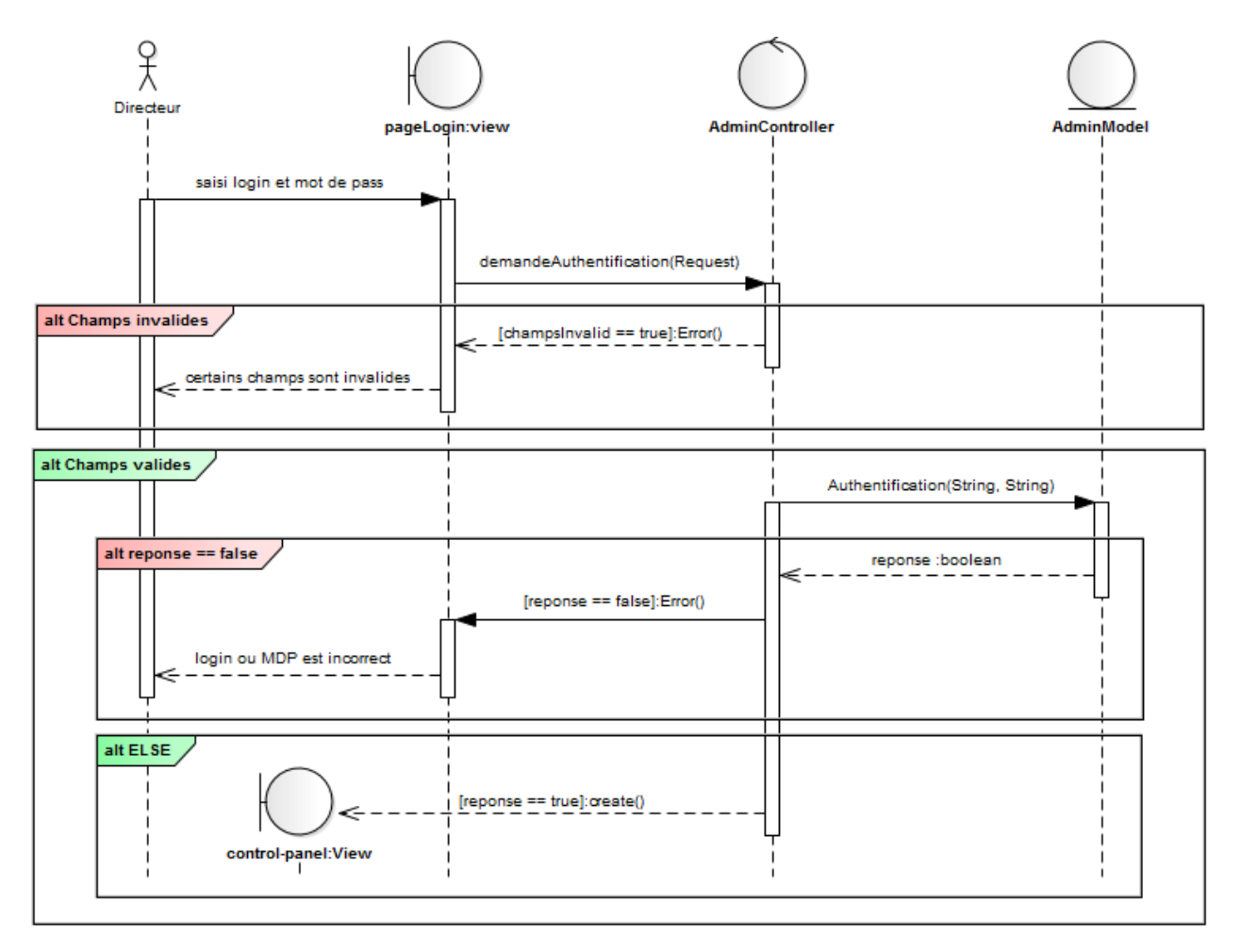

Figure 8. Diagramme de séquence d'authentification.

#### 2.4.2. Ajouter un apprenant

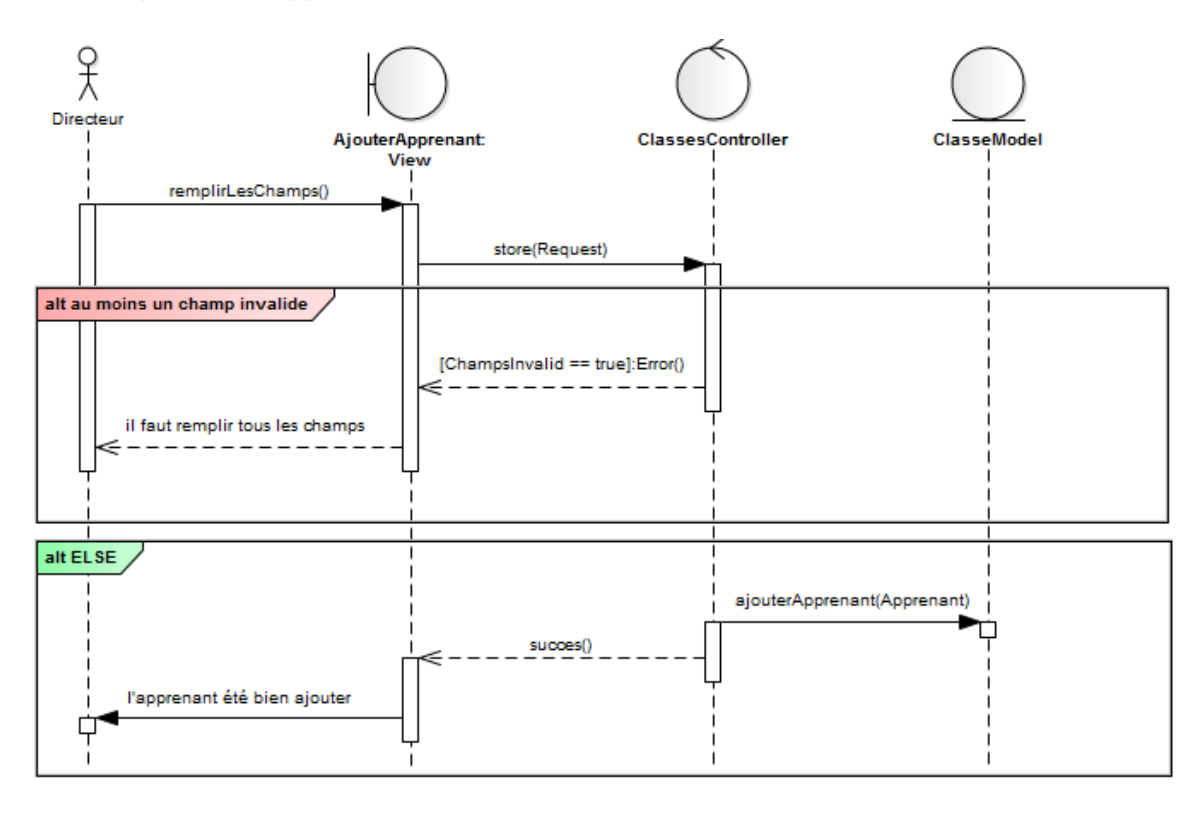

Figure 9. Diagramme de séquence d'ajouter un apprenant.

#### 2.4.3. Compléter une inscription

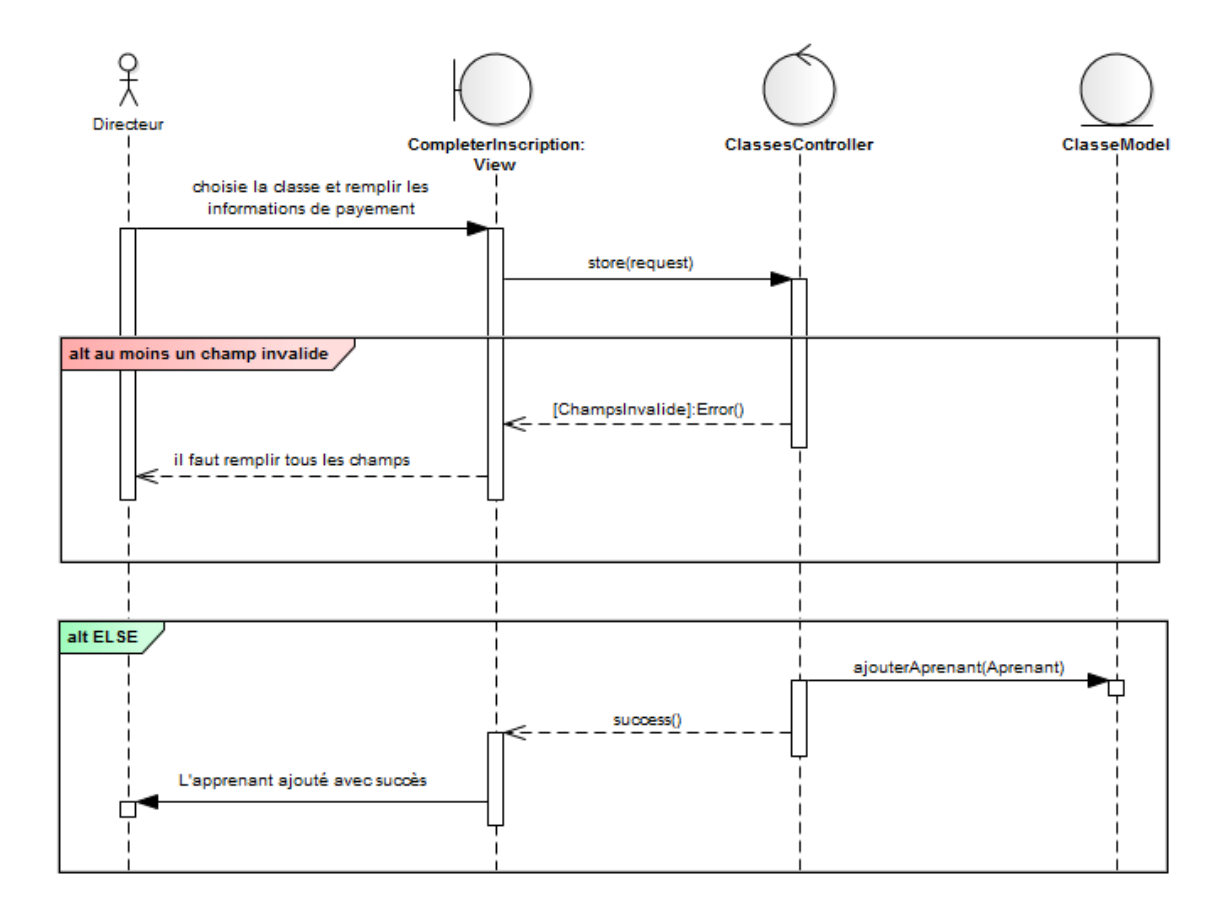

Figure 10. Diagramme de séquence de compléter une inscription.

#### 2.4.4. Ajouter un emploi du temps

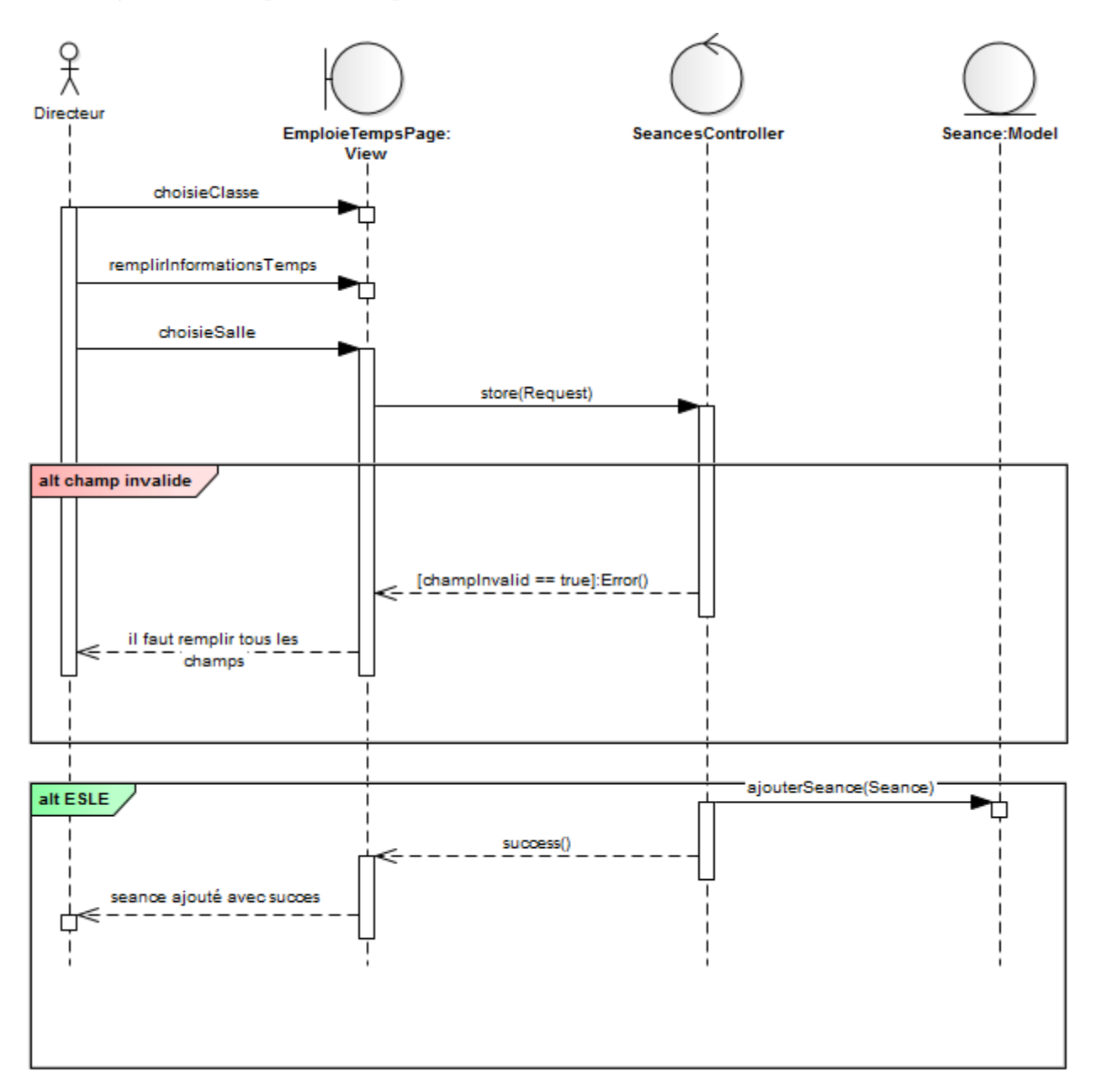

Figure 11. Diagramme de séquence d'ajouter un emploi du temps.

#### 2.4.5. Rechercher un formateur

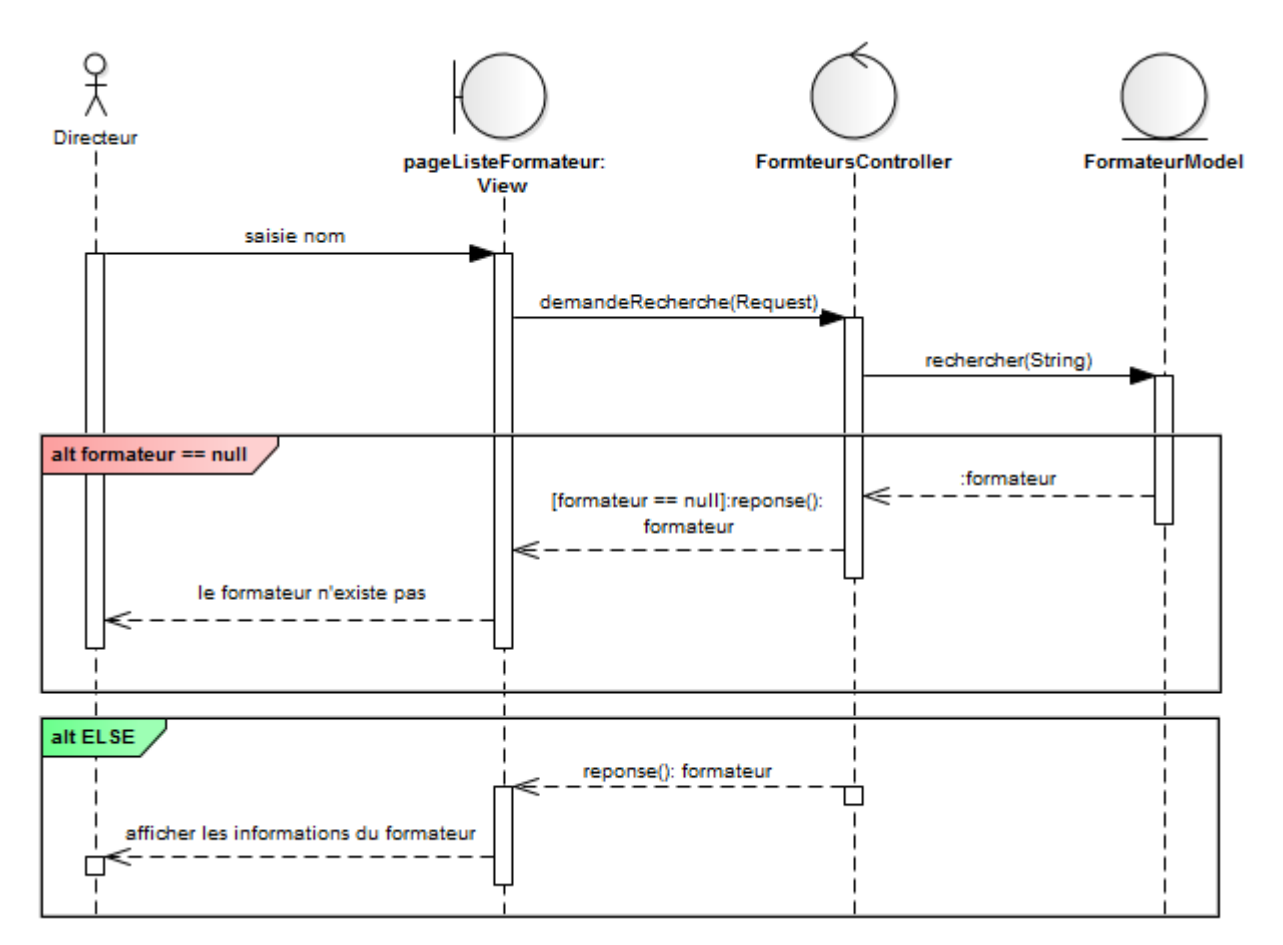

Figure 12. Diagramme de séquence de rechercher un formateur.

#### 2.5. Diagramme de classes

Le diagramme de classe est une représentation statique des éléments qui composent un système et leurs relations. La figure suivante représente les classes intervenant dans le système.

Nous avons développé le diagramme de classes à partir de la description détaillée des cas d'utilisation de <u>la gestion de l'école</u>.

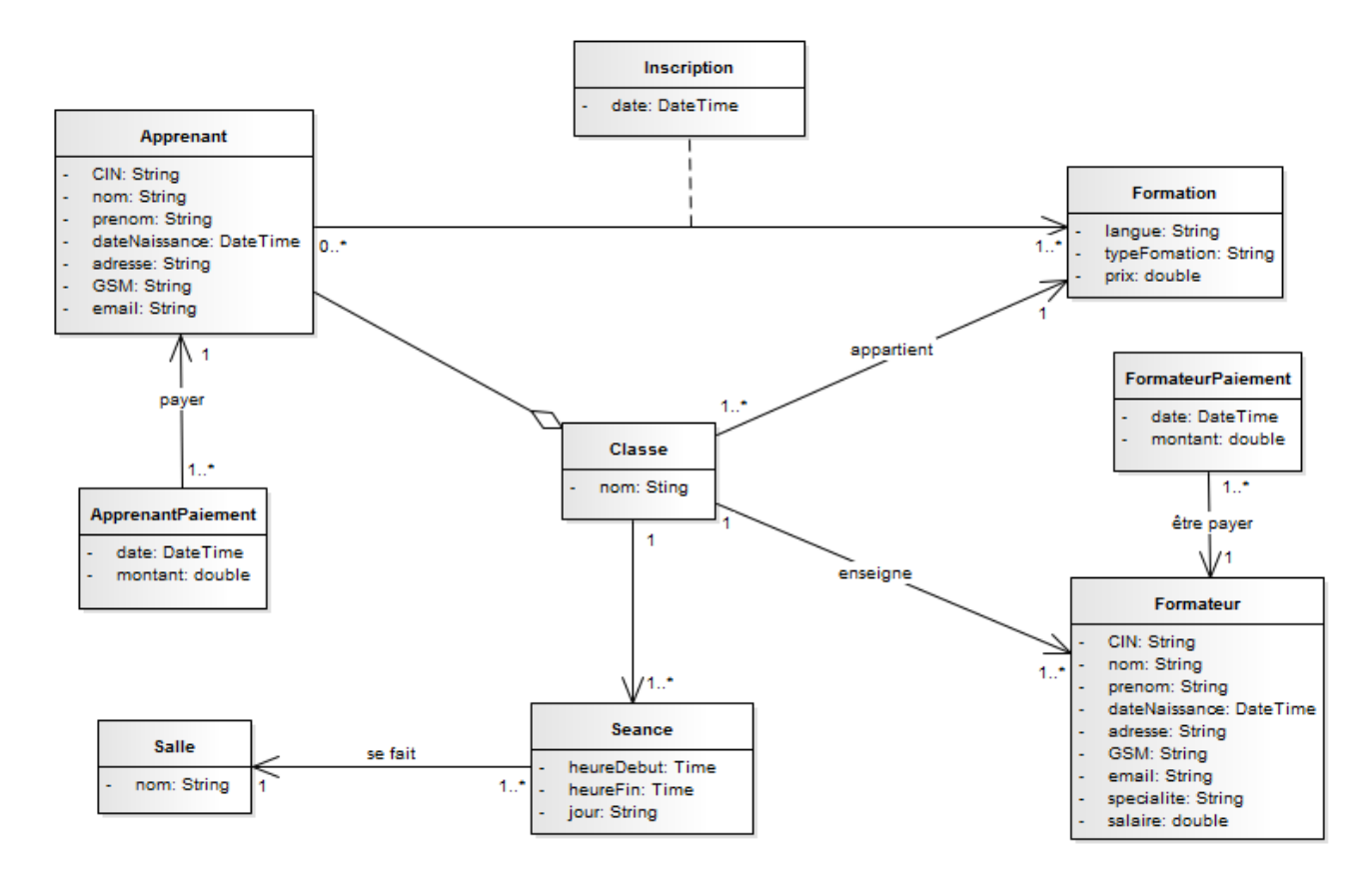

Figure 13. Diagramme de classe de la gestion de l'école.

#### 2.6. Modèle logique des données

Un modèle de données de haut niveau ou un schéma conceptuel incorporant des extensions par rapport au modèle original entité-association, utilisé dans la conception des bases de données. <sup>[17]</sup> Il consiste à décrire la structure de la base de données. La figure suivante est le modèle logique des données de la gestion de l'école traduisant les faits suivants :

- Un apprenant peut faire une seule inscription.
- Un apprenant peut payer plusieurs paiements.
- Une inscription peut être faite à plusieurs formations.
- Une classe peut être enseigné par un seul formateur.
- Une classe contient plusieurs apprenants.
- Une classe concerne plusieurs séances.
- Une séance peut être faite à une seule salle.
- Un formateur peut être payé plusieurs fois.

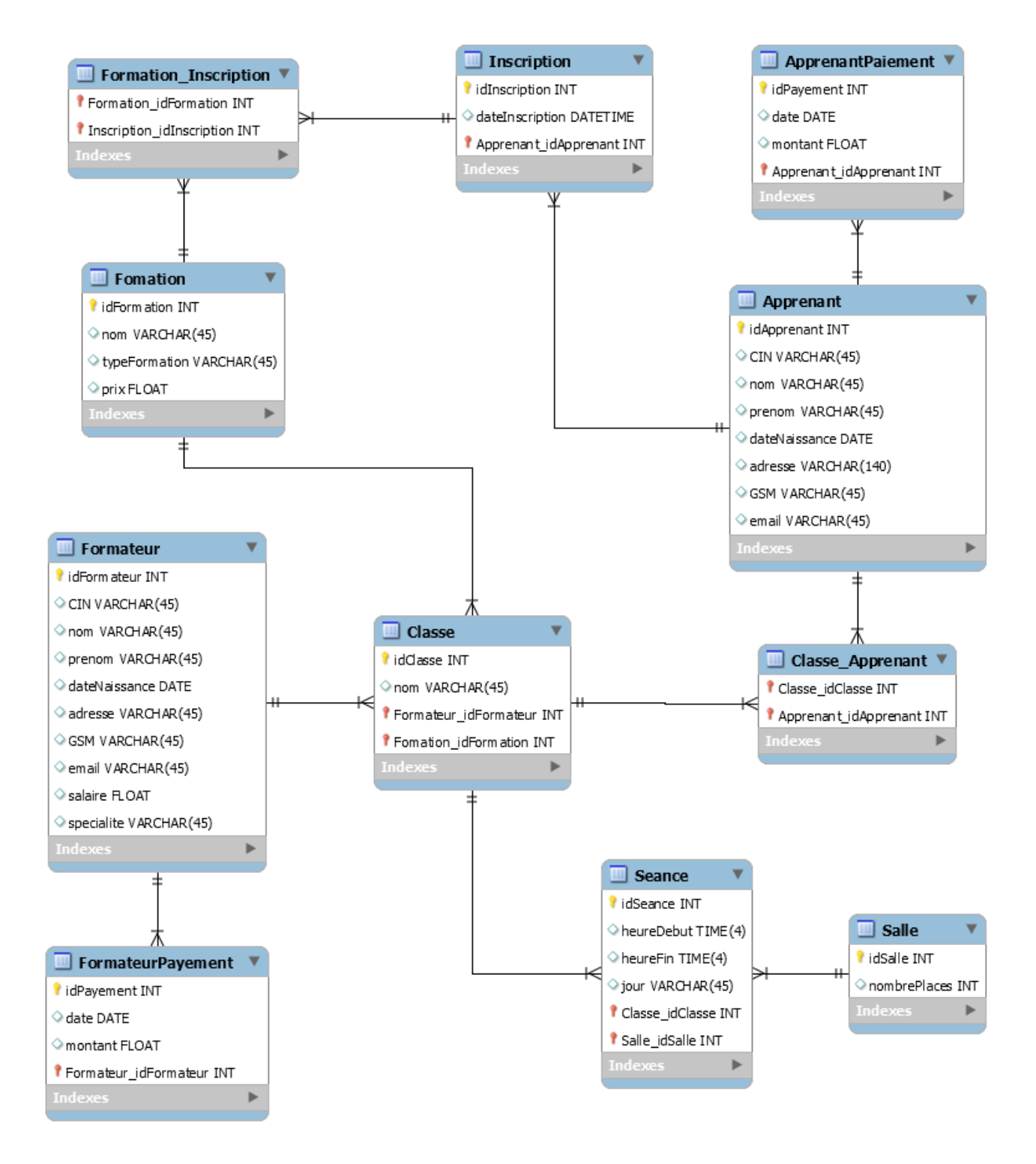

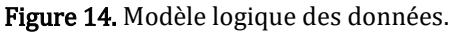

# CHAPITRE III

Réalisation

#### 1. Outils de développement

#### 1.1. Langages

**HTML** (« HyperText Mark-Up Language ») <sup>[1]</sup> est un langage informatique dit de « marquage » (de « structuration » ou de « balisage ») dont le rôle est de formaliser l'écriture d'un document avec des balises de formatage. Les balises permettent d'indiquer la façon dont doit être présenté le document et les liens qu'il établit avec d'autres documents.

# HTML

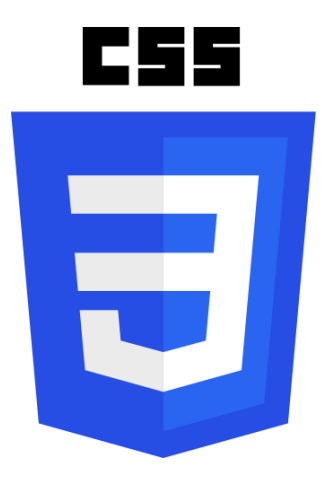

**Cascading Style Sheets** <sup>[2]</sup> (feuilles de styles en cascade) : servent à mettre en forme des documents web, type page HTML ou XML. Par l'intermédiaire de propriétés d'apparence (couleurs, bordures, polices, etc.) et de placement (largeur, hauteur, côte à côte, dessus des- sous, etc.), le rendu d'une page web peut être intégralement modifié sans aucun code supplémentaire dans la page web. Les feuilles de styles ont d'ailleurs pour objectif principal de dissocier le contenu de la page de son apparence visuelle.

**JavaScript** (souvent abrégé JS) <sup>[3]</sup> est un langage de programmation de scripts principalement utilisé dans les pages web interactives mais aussi côté serveur. C'est un langage orienté objet à prototype, c'est-à-dire que les bases du langage et ses principales interfaces sont fournies par des objets qui ne

sont pas des instances de classes, mais qui sont chacun équipés

notamment une propriété de prototypage qui permet d'en créer

de constructeurs permettant de créer leurs propriétés, et

des objets héritiers personnalisés.

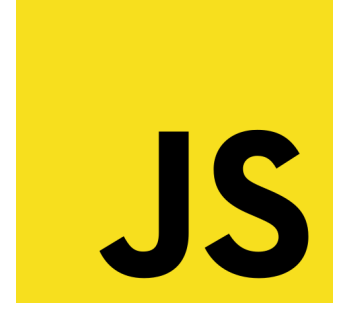

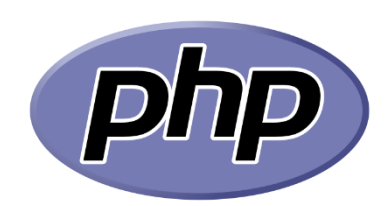

**PHP**<sup>[4]</sup>: HyperText Preprocessor, plus connu sous son sigle PHP, est un langage de programmation principalement utilisé pour produire des pages Web dynamiques via un serveur HTTP, mais pouvant également fonctionner comme n'importe quel langage interprété de façon locale. PHP est un langage impératif orientéobjet.

Ajax <sup>[5]</sup>: (Asynchronous JavaScript and XML) permet de construire des applications Web et des sites web dynamiques interactifs sur le poste client en se servant de différentes technologies ajoutées aux navigateurs web entre 1995 et 2005.

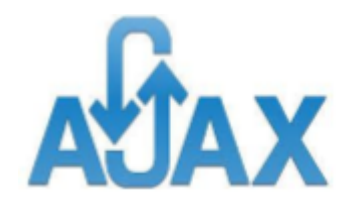

SQL

**SQL** <sup>[6]</sup> (sigle de Structured Query Language, en français langage de requête structurée) est un langage informatique normalisé servant à exploiter des bases de données relationnelles. La partie langage de manipulation des données de SQL permet de rechercher, d'ajouter, de modifier ou de supprimer des données dans les bases de données relationnelles.

1.2. Frameworks

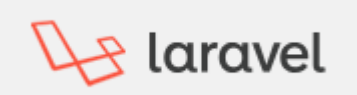

Laravel <sup>[7]</sup> est un framework web open-source écrit en PHP respectant le principe modèle-vue-contrôleur et entièrement développé en programmation orientée objet. Il fournit des fonctionnalités en termes de routage de requête, de mapping objet-relationnel, d'authentification, de vue (avec Blade), de migration de base de données, de gestion des exceptions et de test unitaire. **Bootstrap** <sup>[8]</sup> est un outil à considérer lors du développement rapide d'applications web. L'utilisation combinée du HTML, du CSS, et du JavaScript propose Bootstrap dépasse les Framework CSS classiques et propose carrément des éléments graphiques complets avec une garantie maximale de compatibilité entre les divers navigateurs.

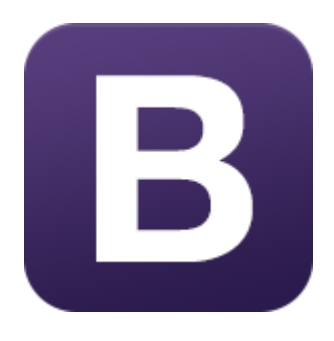

#### 1.2. Outils

MySQL <sup>[9]</sup> est un système de gestion de base de données (SGBD). Il est distribué sous une double licence GPL et propriétaire. Il fait partie des Logiciels de gestion de base de données les plus utilisées au monde, autant par le grand public (applications web principalement) que par des professionnels, en concurrence avec Oracle, Informix et Microsoft SQL Server.

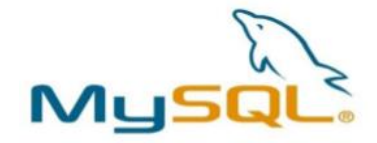

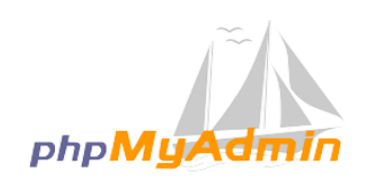

**PHPMyAdmin** <sup>[10]</sup> est une application Web de gestion pour des systèmes de gestion de base de données MySQL réalisée en PHP.

Apache [11] est un serveur http crée et maintenu au sein de la fondation Apache. C'est le serveur http populaire du World Wide Web. Il est distribué selon les termes de la licence Apache.

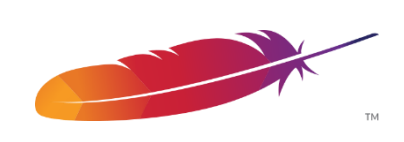

#### 1. Présentation des interfaces du site web

Vu la croissance de nombre de utilisateurs qui se connectent à partir des mobiles et tablettes, nous avons conçu l'application par une approche « mobile first » dans une stratégie « responsive design » qui permet au site de s'adapter au support de navigation.
### 1.1. Page d'accueil

Représente quelques photos avec une présentation assez détaillée de l'école, ainsi qu'une petite description sur comment on peut faire une pré-inscription et une partie dans laquelle les nouveautés, enfin le footer qui contient des liens vers les réseaux sociaux.

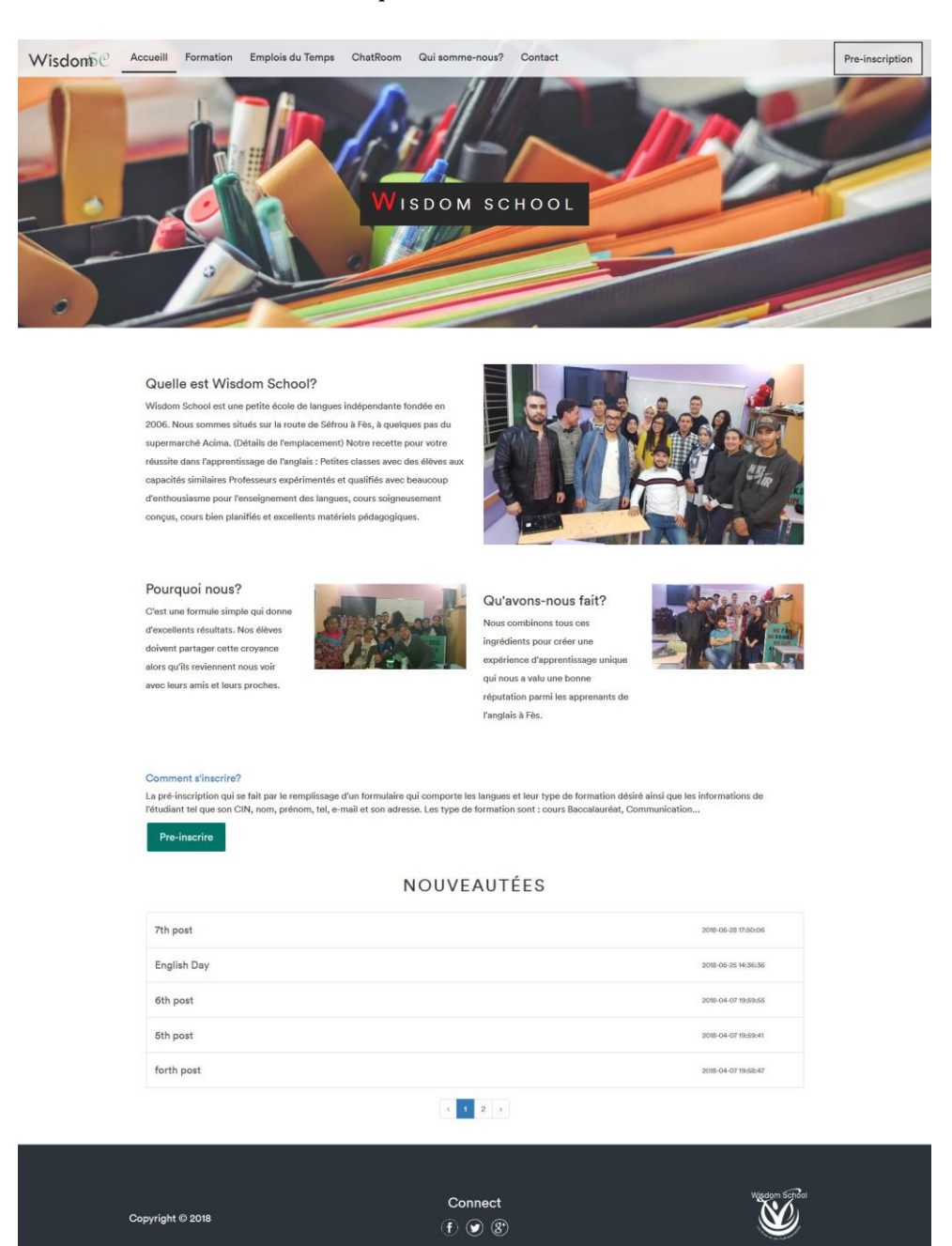

Figure 15. Page d'accueil du site web.

Page d'accueil en mode mobile :

| Wisdon                                                   |       |
|----------------------------------------------------------|-------|
| Quelle est Wisdom School?<br>Accueill                    | lanta |
| Formation 006. Nous sommes situés sur la route de Séfr   | ou â  |
| Emplois du Temps u supermarché Acima. (Détails de        |       |
| ChatRoom                                                 |       |
| Qui somme-nous?                                          |       |
| Contact, d'enthousiasme pour l'enseignement des langu    |       |
| Pre-inscription and concus, cours bien planifies at exer |       |
| matericis pedagogiques.                                  |       |
|                                                          |       |

Figure 16. Site web au mode mobile.

Lorsque l'utilisateur clique sur la nouveauté pour plus de détail, la nouveauté correspondante doit s'afficher au centre de la page (date, titre, image et contenu de la nouveauté).

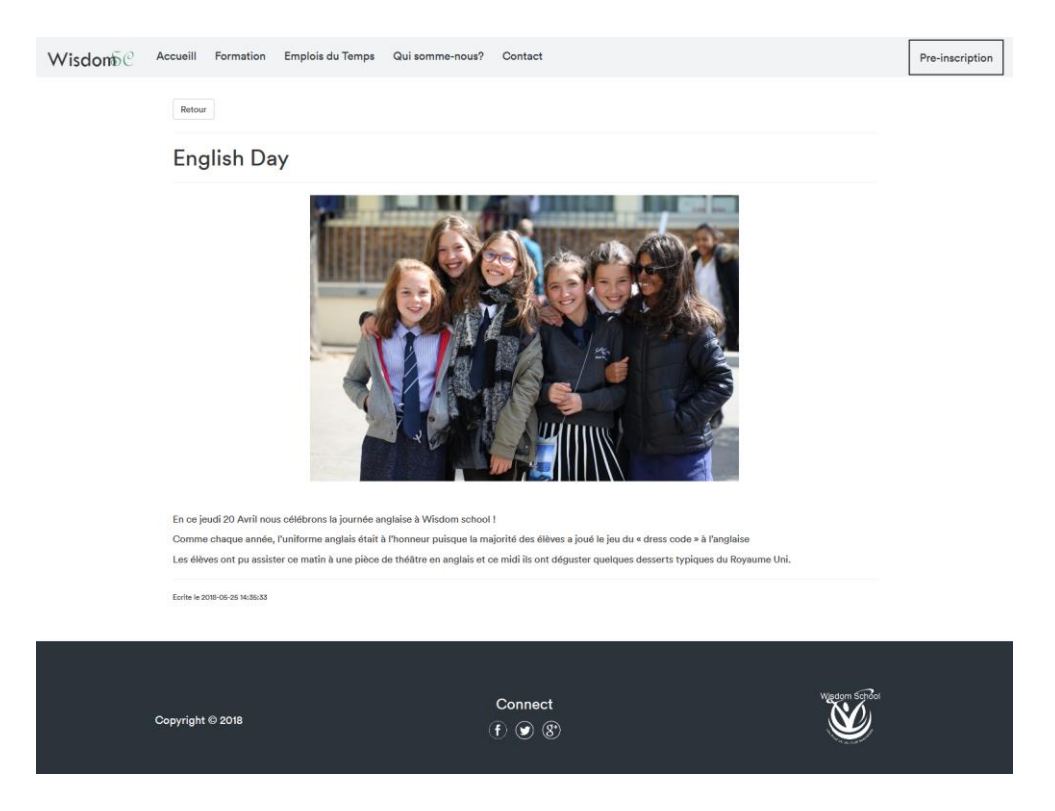

Figure 17. Une Nouveauté.

# 1.2. Formation

Cette page permet de consulter les langues fournies par l'école :

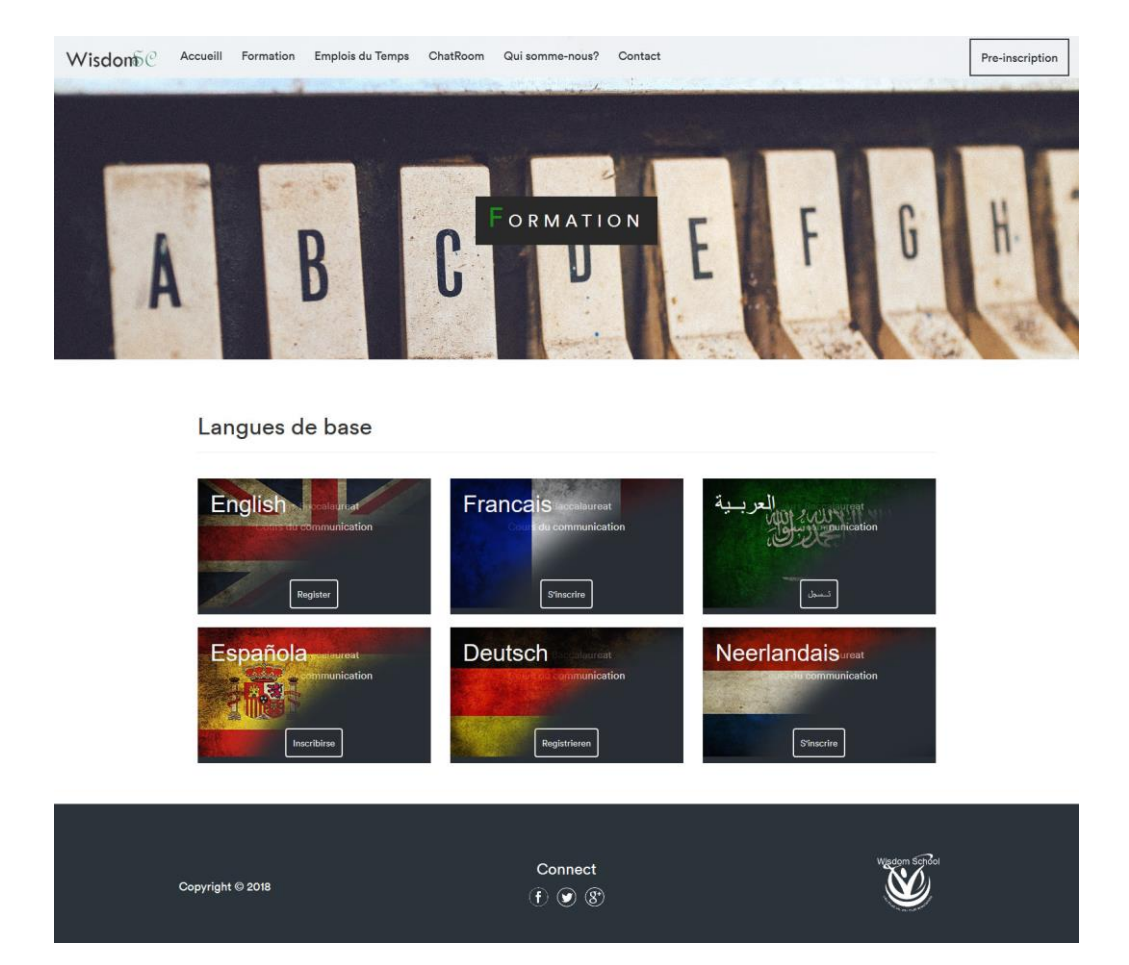

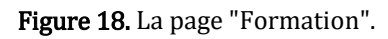

# 1.3. Emplois du temps

Dans cette page l'utilisateur peut consulter les emplois du temps de tous les classes, à chaque langue correspond un tableau de temps dans lequel les différentes classes avec les noms des formateurs et les salles.

| Wisdo    | no Accueill      | Formation       | Emplois du Temps       | ChatRoom     | Qui somme-nous?     | Contact       |                                        |                  |                      | Pre-inscription |
|----------|------------------|-----------------|------------------------|--------------|---------------------|---------------|----------------------------------------|------------------|----------------------|-----------------|
| 17       |                  |                 | 1                      |              |                     |               |                                        |                  |                      |                 |
|          |                  |                 |                        |              |                     |               | and the sea                            |                  |                      |                 |
|          |                  |                 |                        |              |                     |               | and and the                            |                  |                      |                 |
|          |                  | The second      |                        | 1            | 1                   |               | 1 m                                    |                  |                      |                 |
|          |                  |                 | 1.1                    | -            | 1.00                |               |                                        |                  | 22                   |                 |
|          | 1 *              |                 | 1                      | E M P        | LOIE DU             | TEMI          | PS                                     |                  |                      |                 |
|          |                  |                 |                        |              | 1                   | The           |                                        |                  |                      | 200             |
|          |                  |                 |                        |              |                     | /             |                                        |                  | 8                    | 1               |
|          |                  |                 |                        |              |                     | 7             | 21                                     |                  |                      |                 |
|          |                  |                 |                        | 10           |                     |               | 1                                      |                  |                      |                 |
|          |                  | 12              |                        |              |                     |               |                                        |                  |                      |                 |
| Emplo    | ois du temp      | os              |                        |              |                     |               |                                        |                  |                      |                 |
| lire-mol |                  |                 |                        |              |                     |               |                                        |                  |                      |                 |
| Anglais  | 10:00            | - 12:00         |                        | 12:00 - 14:  | 00                  |               | 14:00 - 16:00                          |                  | 20:00 - 21:30        |                 |
| Lundi    | Classe : AngBac0 | ormateur : Ziya | ine                    | NO SEANO     | ж.                  | Classe : And  | aBac0 Formateur : Ziyane               | 1                | NO SEANCE            |                 |
|          | Sal              | le:1            |                        |              |                     |               | Salle : 1                              |                  |                      |                 |
|          |                  |                 |                        |              |                     |               |                                        |                  |                      |                 |
| Mardi    | NO S             | EANCE           |                        | NO SEAN      | )E                  |               | NO SEANCE                              |                  | NO SEANCE            |                 |
| Mercredi | NO S             | EANCE           |                        | NO SEANO     | Æ                   |               | NO SEANCE                              | Class            | e : AngCom0 Format   | eur : chabih    |
|          |                  |                 |                        |              |                     |               |                                        |                  | Salle : 5            |                 |
|          |                  |                 |                        |              |                     |               |                                        |                  |                      |                 |
|          |                  |                 |                        |              |                     |               |                                        | Classe           | : Eng Formateur : Zi | yane Salle:1    |
|          |                  |                 |                        |              |                     |               |                                        | -                |                      |                 |
| Jeudi    | NO S             | EANCE           |                        | NO SEANO     | Æ                   |               | NO SEANCE                              |                  | NO SEANCE            |                 |
| Vendredi | NO S             | EANCE           |                        | NO SEANO     | )E                  | NO SEANCE     |                                        |                  | NO SEANCE            |                 |
| Samedi   | NO S             | EANCE           | Classe : A             | ngCom0 Form  | ateur : chabih      |               | NO SEANCE                              |                  | NO SEANCE            |                 |
|          |                  |                 |                        | Salle . I    |                     |               |                                        |                  |                      |                 |
|          |                  |                 | Classe : /             | AngCom1 Form | ateur : Zivane      |               |                                        |                  |                      |                 |
|          |                  |                 |                        | Salle : 2    |                     |               |                                        |                  |                      |                 |
|          |                  |                 |                        |              |                     |               |                                        |                  |                      |                 |
| English  |                  |                 |                        |              | 17 O                |               |                                        |                  | 10.00 10.70          |                 |
| Francais |                  | TI:00-T         | 2:00                   |              | 13:00               | 0-14:30       |                                        |                  | 16:00 - 18:30        |                 |
| Mardi    | -                | NO SEAL         | NCE                    | _            | NO                  | SEANGE        | 11 1 1 1 1 1 1 1 1 1 1 1 1 1 1 1 1 1 1 |                  | NO SEANCE            |                 |
|          |                  | 110 0210        | 100                    |              | Classe : FraBac0 Fo | rmateur : Ali | Salle:2                                |                  | 100001100            |                 |
|          |                  |                 |                        |              |                     |               |                                        |                  |                      |                 |
| Mercredi | -                | NO SEA          | NCE                    |              | NO S                | SEANCE        |                                        |                  | NO SEANCE            |                 |
| Jeudi    |                  | NO SEA          | NCE                    |              | NO 5                | SEANCE        |                                        | Classe : FraBac1 | Formateur : chabih   | Salle: 3        |
|          |                  |                 |                        |              |                     |               |                                        |                  |                      |                 |
| Vendredi |                  | NO SEA          | NCE                    |              |                     | NO SEANCE     |                                        |                  | NO SEANCE            |                 |
| Samedi   | Classe : Fra     | Com0 Formate    | eur : aomine Salle : 1 |              | NO S                | SEANCE        |                                        |                  | NO SEANCE            |                 |
|          | -                |                 |                        |              |                     |               |                                        |                  |                      |                 |
|          |                  |                 |                        |              |                     |               |                                        |                  |                      |                 |
|          |                  |                 |                        |              |                     |               |                                        |                  |                      |                 |
|          |                  |                 |                        |              |                     |               |                                        |                  |                      |                 |
|          | 0                | 0.0010          |                        |              | Connect             |               |                                        |                  | Wigdom School        |                 |
|          | Copyright        | © 2018          |                        |              | (f) 🕑 🛞             | )             |                                        |                  |                      |                 |
|          |                  |                 |                        |              |                     |               |                                        |                  |                      |                 |

Figure 19. La page "Emplois du temps".

# 1.4. Chat Room

# 1.4.1. Authentification

| Authentification |              |  |
|------------------|--------------|--|
| E-Mail Addresse  |              |  |
| Mot de passe     |              |  |
|                  | Se connecter |  |

Figure 20. Fenêtre d'authentification.

- 1.4.2. Chat
- Formateur

Lorsqu'un formateur a authentifié la page d'accueil du chatRoom s'ouvre :

| Wisdom    |                              |     | Aomine Ali 👻                   |
|-----------|------------------------------|-----|--------------------------------|
| CHAT ROOM |                              | 2⊏> | Téléchargement<br>Déconnection |
| FraCom0   |                              |     |                                |
|           | <b>B</b> ienvenue à ChatRoom |     |                                |
|           | Veuillez choisir une classe  |     |                                |
|           |                              |     |                                |
|           |                              |     |                                |
|           |                              |     |                                |

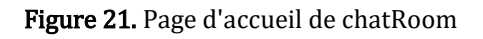

Explication :

- 1- Ce menu contient les classes de formateur, il peut choisir une classe pour ouvrir une chatRoom.
- 2- Ce menu contient 2 options : Téléchargements dont le formateur peut partager des fichiers avec les apprenants de ses classes et Déconnection.

Lorsque le formateur choisi une classe il peut ouvrit la chatRoom par un message dans l'input des questions :

| Wisdonõ                |                                                                  | Aomine Ali 👻 |
|------------------------|------------------------------------------------------------------|--------------|
| CHAT ROOM              | <sub>quelque texte</sub>                                         | Envoyer      |
| FraCom0<br>Deconnecter | chabih ayyoubo 2018-06-37 12:20:37<br>emminimimi<br>supprime     |              |
|                        | chabih syyoube 2019-06-37 5220-39<br>?<br>supplemer              |              |
|                        | aomine ali 2018-06-31 17-27-37<br>no<br>supplimer                |              |
|                        | aomine ali 2018-06-37 72/2048<br>C'est pas ça<br>supprimer       |              |
|                        | chabih ayyoube 2018-06-37 f728-40<br>payer en avant<br>supprimer |              |
|                        | Entrer un message                                                | voyer        |

Figure 22. ChatBox du formateur.

Le formateur a deux types des messages : une à la tête de la page (des questions ...), l'autre est pour discuter avec les apprenants.

Le formateur peut supprimer son message ou un message d'un apprenant en cliquant sur :

aomine ali 2018-05-31 17:27:48 c'est pas ça supprimer

Le formateur peut ouvrit plusieurs chatRoom (des classes différentes) en parallèle.

Il peut fermer la chat d'une classe en cliquant sur « Déconnecter » :

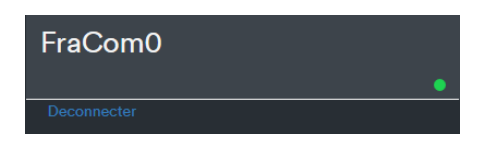

- Apprenant

Lorsqu'une classe est déconnecté :

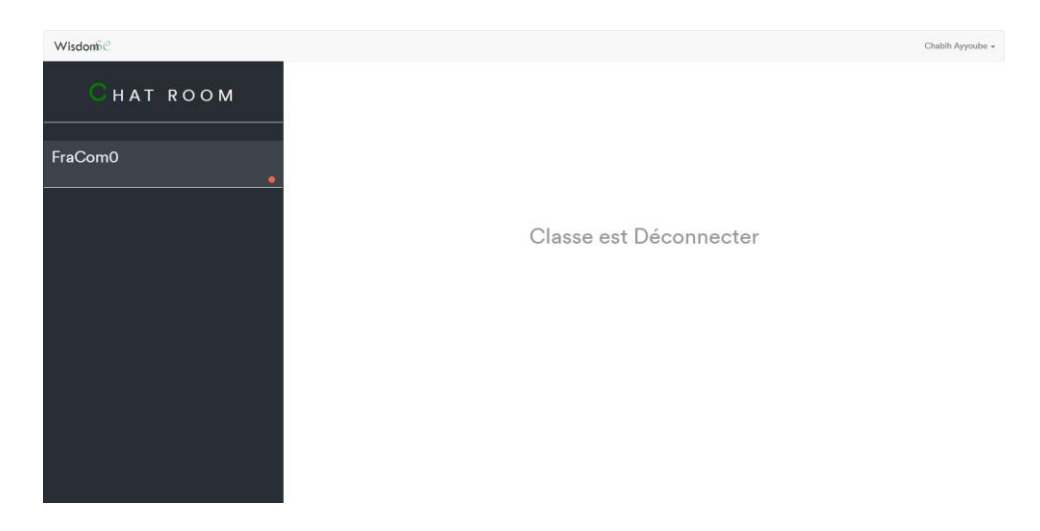

Figure 23. ChatBox lorsqu'une classe est déconnectée.

Lorsque la classe est connecté, donc il peut discuter :

| Wisdon®C  |                                                                                                    | Chabih Ayyoube |
|-----------|----------------------------------------------------------------------------------------------------|----------------|
| CHAT ROOM | Hi Guys                                                                                                    |                |
| FraCom0   | chabih ayyoube 2018-05-37 #220-38<br>DQSDAZDOSDSDQS                                                                                                    |                |
|           | somine all zone os at mzezar<br>no                                                                                                    |                |
|           | somine all zoer or an and a construction of the construction of the construction of th |                |
|           | chabih ayyoube zom-os-st mzm-oo<br>payer en avant                                                                                                    |                |
|           | acmine all 2016 05-31 07-54-35<br>helio                                                                                                    |                |
|           | chabih syyoube zom os-st ross-re<br>cv                                                                                                    |                |
|           | Enter un message                                                                                                    | Envoyer        |

Figure 24. ChatBox de l'apprenant.

# 1.4.3. Partage des fichiers

Le formateur peut partager des fichiers avec les apprenants de ses classes en cliquant sur « Téléchargements » :

| Aomine Ali 👻    |
|-----------------|
| Téléchargements |
| Déconnection    |

Accueil :

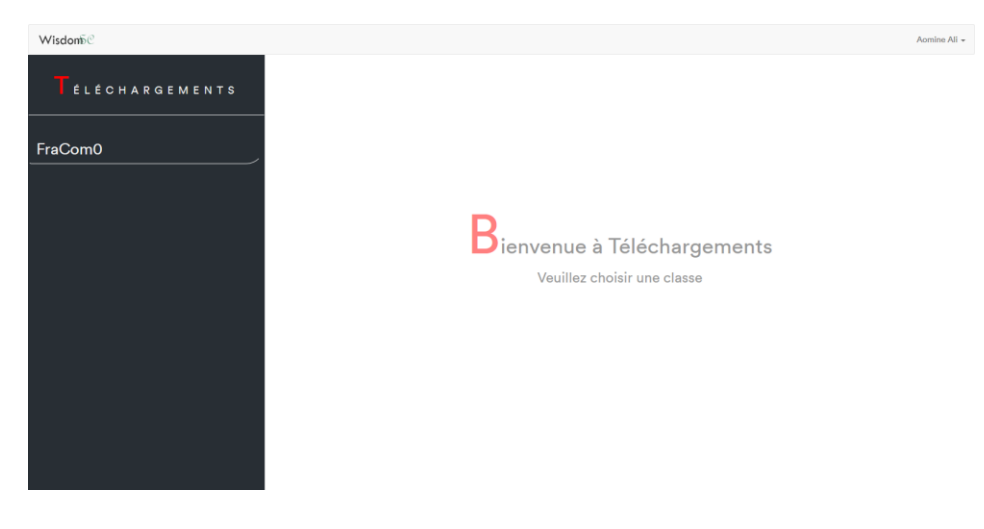

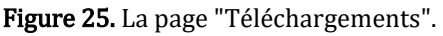

Lorsque le formateur choisi une classe la fenêtre suivante s'apparaisse :

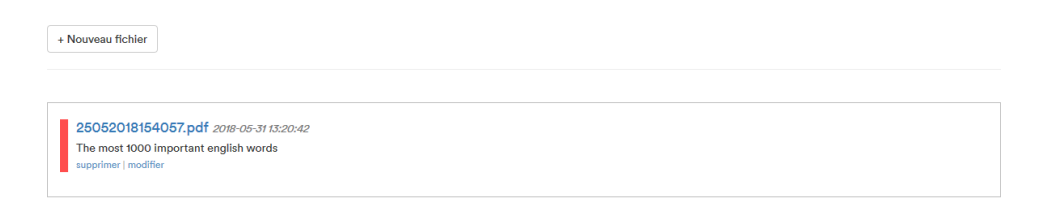

**Figure 26.** La liste des fichiers pour les formateurs.

Cette fenêtre contient une liste de tous les fichiers partager à cette classe.

| ll peut ajouter un nouveau fichier en cliquant sur : | + Nouveau fichier | puis remplissage |
|------------------------------------------------------|-------------------|------------------|
| du formulaire suivant :                              |                   |                  |

| Description :                                               |  |
|-------------------------------------------------------------|--|
| Discription de fichier                                      |  |
| Fichier :<br>Parcourir Aucun fichier sélectionné.<br>Submit |  |

Figure 27. Fenêtre permet d'ajouter un fichier.

Le formateur peut modifier ou supprimer un fichier.

Les apprenants peuvent télécharger les fichiers de ses classes après qu'ils choisi une classe dans le menu sur la page « Téléchargements » :

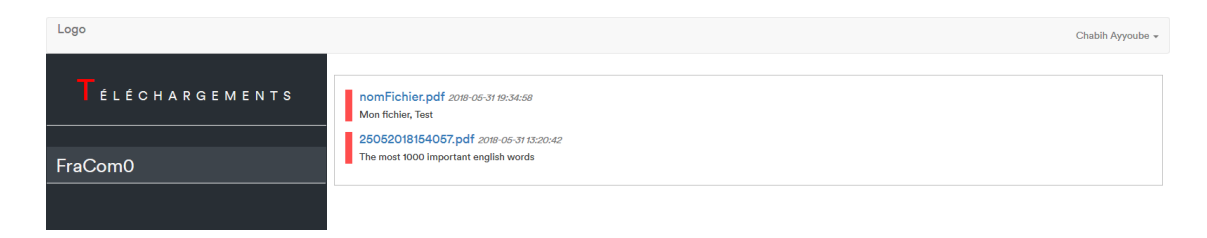

Figure 28. Liste des fichiers pour les apprenants.

## 1.5. Qui-somme-nous?

Pour afficher des informations personnelles sur le directeur de l'école.

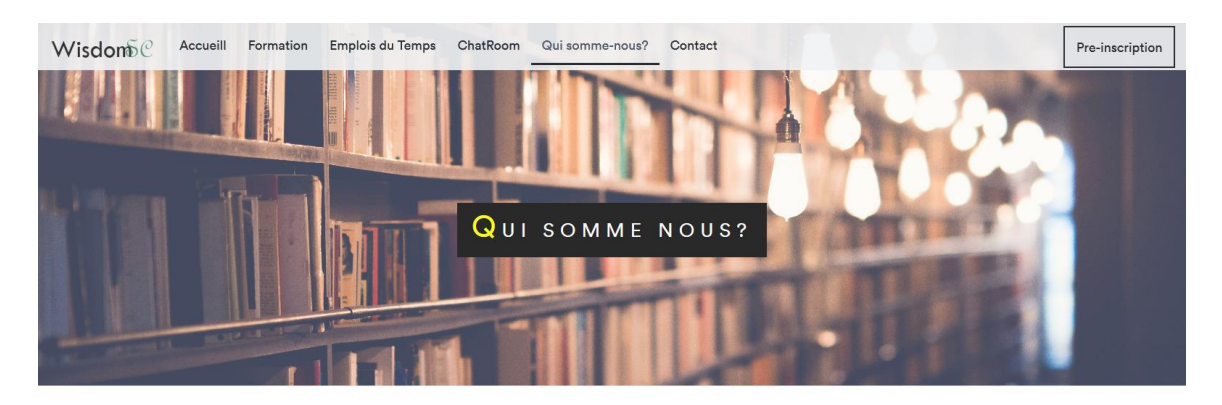

#### NOTRE GROUPE

Wisdom School est une petite école de langues indépendante fondée en 2006. Nous sommes situés sur la route de Séfrou à Fès, à quelques pas du supermarché Acima. (Détails de l'emplacement) Notre recette pour votre réussite dans l'apprentissage de l'anglais : Petites classes avec des élèves aux capacités similaries Professeurs expérimentés et qualifiés avec beaucoup d'enthousiasme pour l'enseignement des langues, cours soigneusement conçus, cours bien planifiés et excellents matériels pédagogiques.

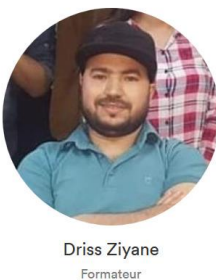

Formateur 0667 026 845 Dziyane@gmail.com

| Copyright © 2018 | Connect<br>(f) 💿 (8) | Windom Series |
|------------------|----------------------|---------------|
|                  |                      |               |

Figure 29. La page "Qui somme nous ?".

### 1.6. Contact

Cette page contiendra, une carte Google Map et un formulaire (nom, email, sujet) ce commentaire sera envoyer par email au directeur.

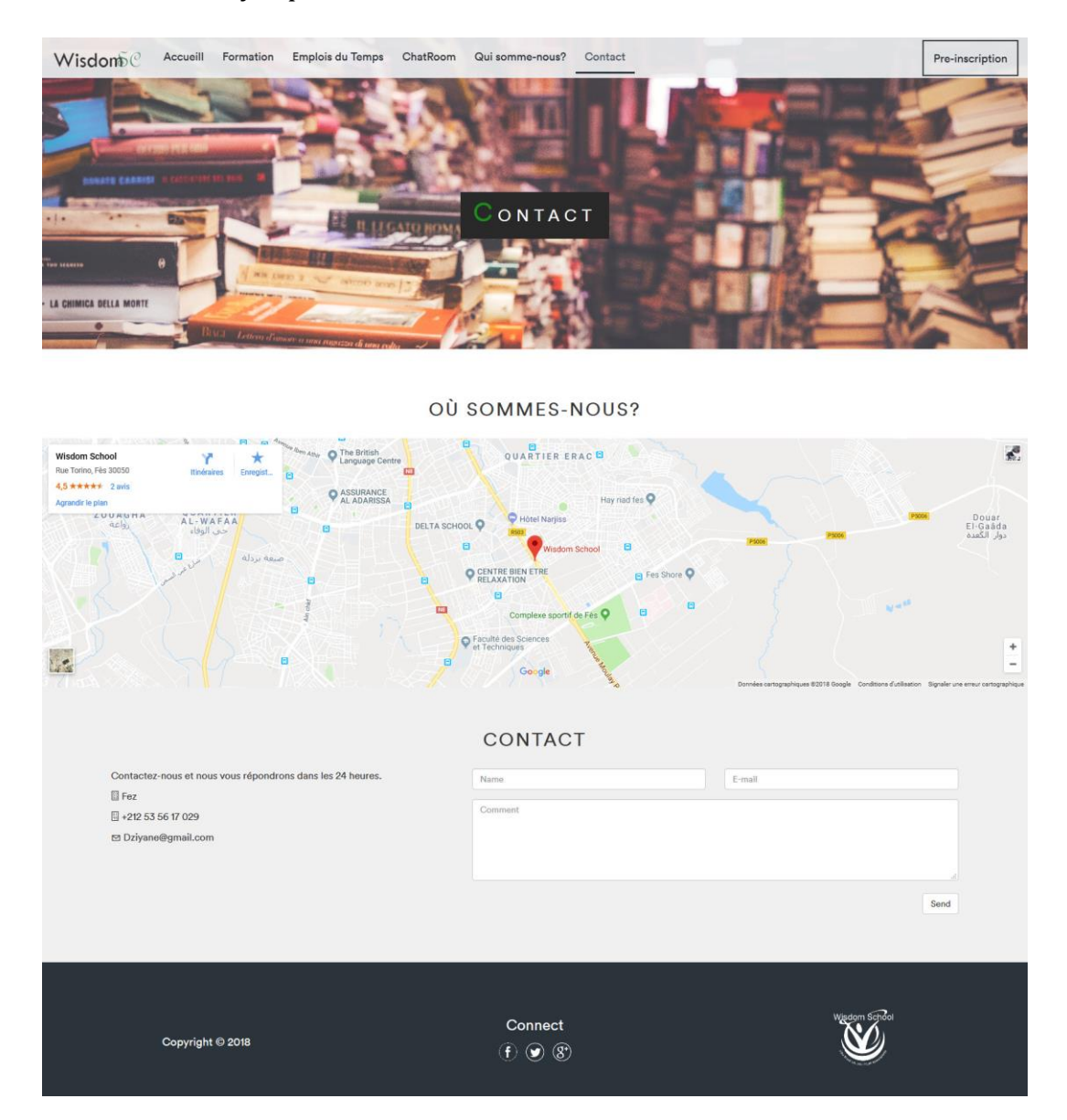

Figure 30. La page "Contact".

### Message reçu :

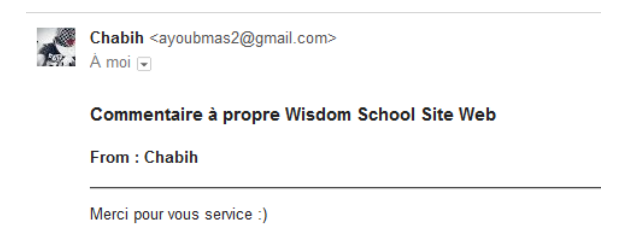

### 1.7. Pré-inscription

Cette page permet à l'utilisateur de faire une pré-inscription, cette pré-inscription demande se fait en remplissant le formulaire représenté dans la figure ci-dessous :

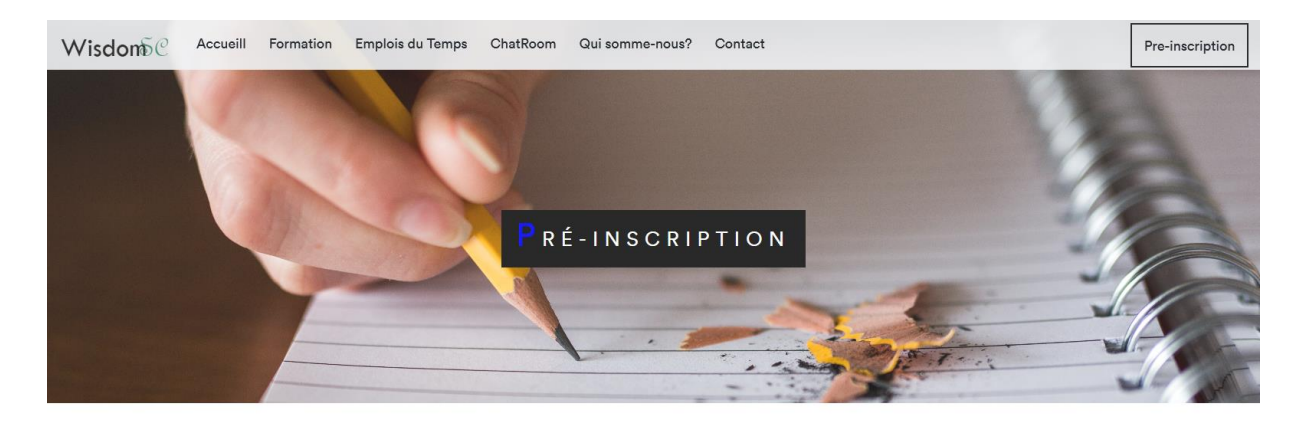

#### SOYEZ LE BIENVENUS !

Pour bénéficier des cours programmés par Wisdom school, vous pouvez simplement faire une pré-inscription en ligne et completer votre inscription à la direction de votre institut. Soyez le bienvenus !

|                                                                              | Prénom:        |                       |
|------------------------------------------------------------------------------|----------------|-----------------------|
| Ex: Chabih                                                                   | Ex: Ayyoube    |                       |
| Date Naissance:                                                              | CIN:           |                       |
| jj/mm/aaaa                                                                   | Ex: CD112233   |                       |
| E-mail:                                                                      | GSM/Telephone: |                       |
| Exemple@exemple.com                                                          | Ex: 0612345678 |                       |
| Adresse                                                                      |                |                       |
| Adresse<br>Choisir les matiéres:                                             |                |                       |
| Adresse<br>Choisir les matiéres:<br>Anglais                                  | Francais       | Arabic                |
| Adresse Cholsir les matiéres: Anglais  Baccalaureat Communication            | Francais       | Arabic                |
| Adresse Choisir les matiéres:  Regalais  Baccalaureat Communication Espagnol | Francais       | Arabic<br>Neerlandais |

| Copyright © 2018 | Connect<br>① ⑦ ⑧ | Windom School |
|------------------|------------------|---------------|
|------------------|------------------|---------------|

Figure 31. La page "Pré-inscription".

Message de réussir de la pré-inscription :

La pré-inscription a réussi, un email de détermination de la date de renvez-vous sera envoyer à votre email adresse.

# 2. Présentation des interfaces du control-panel

# 2.1. Authentification

Cette page permet de s'authentifier à l'aide d'un login et un mot de passe et faire la redirection vers la page d'accueil du control-panel de site web.

Le directeur ne peut pas accéder aux pages du control-panel qu'après la phase d'authentification.

| Connectez-vous |                      |
|----------------|----------------------|
| Login :        |                      |
| Mot de passe : |                      |
|                | Mot de passe oublié? |
|                | Se connecter         |

Figure 32. Fenêtre d'authentification.

Un message d'erreur est affiché lorsque le Nom d'utilisateur ou le Mot de passe est incorrect, l'utilisateur est amené à ressaisir les identifiants.

| Connectez-vous |                                                                                        |
|----------------|----------------------------------------------------------------------------------------|
| Login :        | Chabih<br>Ces informations d'identification ne correspondent pas notre base de données |
| Mot de passe : |                                                                                        |
|                | Mot de passe oublié?                                                                   |

Figure 33. Fenêtre d'authentification (Echec)

Si le directeur a oublié le mot de passe il doit cliquer sur « Mot de passe oublié »

Pour cela, nous avons ajouté une table password\_resets dans la base de données qui a la structure suivante :

| #   | Nom        | Туре         | Intercla |
|-----|------------|--------------|----------|
| □ 1 | email      | varchar(191) | utf32_ge |
| 2   | token      | varchar(191) | utf32_ge |
| 3   | created_at | datetime     |          |

Ainsi, une demande de réinitialisation de mot de passe stock trois champs (dans le cas où l'email saisi correspond à l'email de directeur).

email : dans laquelle le mot de passe sera envoyé

**token** : qui correspond à un jeton généré aléatoirement, qui est valable pour une durée d'une heure et qui permet, en cas de clique sur le lien envoyé par email, de s'assurer si le lien a bien été reçu à l'adresse de l'utilisateur à partir de la demande de réinitialisation.

**created\_at** : contient la date de création du jeton, et permet de limiter la durée de validité de ce dernier à une heure.

| Réinitialiser le mot de passe |                                       |
|-------------------------------|---------------------------------------|
| E-Mail Addresse               |                                       |
|                               | M'envoyer un lien de réinitialisation |

Figure 34. Fenêtre "Envoie d'un lien réinitialiser le mot de passe".

Lorsqu'on clique sur « M'envoyer un lien de réinitialisation », le directeur reçoit un email de

### ce genre :

#### Bonjour !

Vous recevez cet e-mail, car nous avons reçu une demande de réinitialisation du mot de passe.

Si vous n'avez pas demandé la réinitialisation du mot de passe, aucune autre action n'est requise.

WisdomSchool

## Et Voici l'entrée correspondante dans la BDD :

+ Options
email token created\_at
ayoubmas2@gmail.com \$2y\$10\$94L96w56M93RS52AECTV1OMtbqHoYpRbZwGANQQYJ8Y... 2018-05-25 13:28:26

On vérifie la présence du jeton dans L'URL, et dans le cas échéant, on retourne le formulaire de saisi du nouveau mot de passe :

| Réintialisation du mot de passe |                              |  |
|---------------------------------|------------------------------|--|
| E-Mail Addresse                 |                              |  |
| Mot de passe :                  |                              |  |
| Confirmer le mot de passe :     |                              |  |
|                                 | Réinitaliser le mot de passe |  |

Figure 35. Fenêtre "Réinitialiser le mot de passe".

Si le formulaire est correctement validé, le directeur est automatiquement connecté.

2.2. Control-panel accueil

Cette page contient quelques statistiques :

| Wisdon                   |                  |                       |                     |                  | 🔔 🖒 Déconnection    |  |  |  |  |
|--------------------------|------------------|-----------------------|---------------------|------------------|---------------------|--|--|--|--|
| Ţ                        | Apprenants       |                       | Bienvenue           | . Control Panel  |                     |  |  |  |  |
| ₹                        | Formateurs       | Statistiques          |                     |                  |                     |  |  |  |  |
| ABC                      | Classes          | 2018-05-29 Apprenants | Formateurs          | Classes          | Apprenants non payé |  |  |  |  |
| ⅲ                        | Emplois du temps | 8                     | 4                   | 7                | 1                   |  |  |  |  |
| ·                        | Salles           | 1600                  | DH                  | 6000             | DH                  |  |  |  |  |
| $A_{\overrightarrow{x}}$ | Formations       | Total palement par m  | nois des Apprenants | Total salaire de | is Formateurs       |  |  |  |  |
|                          | Nouveautés       |                       |                     |                  |                     |  |  |  |  |
| 20                       | Admin            |                       |                     |                  |                     |  |  |  |  |

Figure 36. La page d'accueil du control-panel.

# 2.3. Rendez-vous

Après qu'un apprenant fait la pré-inscription, le directeur reçoit une notification :

| Ali Ahmed souhaite de s'inscrire |
|----------------------------------|

Lorsque le directeur clique sur la notification, la page « compléter inscription » s'ouvre pour choisir une date du rendez-vous qui sera envoyé par email à l'apprenant :

| Wisdon |                  |                                                    |                |   |                            | <b>_</b> |  |
|--------|------------------|----------------------------------------------------|----------------|---|----------------------------|----------|--|
| Ţ      | Apprenants       | Rendez-vous                                        |                |   |                            |          |  |
| ₹      | Formateurs       | ali ahmed                                          |                |   |                            |          |  |
| ABC    | Classes          | CIN: CD123456                                      |                |   | Telephone: 0623543654      |          |  |
|        | Emplois du temps | E-mail: ayoubmas2@gmail.com<br>Adresse: Fes, Maroc |                |   | Date Naissance: 2018-05-17 |          |  |
| •      | Salles           | Choisie une date:                                  | 16 / 06 / 2018 | 0 | 10:00                      |          |  |
| (Ax)   | Formations       |                                                    | Confirmer      |   | Supprimer                  |          |  |
|        | Nouveautées      |                                                    |                |   |                            |          |  |
| 20     | Admin            |                                                    |                |   |                            |          |  |

Figure 37. La page "Rendez-vous".

# L'apprenant reçoit un email de ce genre :

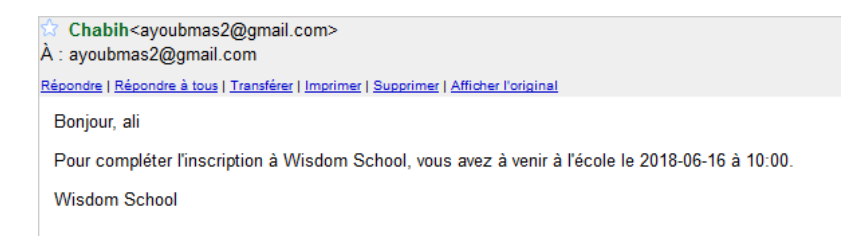

# 2.4. Le jour de Rendez-vous

Le directeur choisi la(les) classe(s) et saisie les informations de payements :

<u>Remarque</u> : les classe qui seront afficher sont les classes des formations qui a choisi l'apprenant dans la pré-inscription.

| Wisdom                   |                  |                               |                   | Deconnection |
|--------------------------|------------------|-------------------------------|-------------------|--------------|
| Ð                        | Apprenants       | Inscription                   |                   |              |
| 3@                       | Formateurs       | Classe<br>Choisie une classe: | Andaro V Alfono V |              |
| ABC                      | Classes          | Payement                      | Logano Logano     |              |
| ⅲ                        | Emplois du temps | La Date :<br>Le Montant :     | 2018-05-26        |              |
| ·                        | Salles           |                               |                   |              |
| $A_{\overrightarrow{X}}$ | Formations       |                               | Sutomit           |              |
|                          | Nouveautées      |                               |                   |              |
| 20                       | Admin            |                               |                   |              |

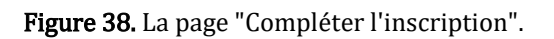

L'apprenant sera enregistré.

| Nom | Prénom | GSM / Telephone | Etat de payement | Classe(s)           | Actions  |
|-----|--------|-----------------|------------------|---------------------|----------|
| ali | ahmed  | 0623543654      | payer            | AngBac0 / AllCom0 / | ₽ İ © \$ |

### 2.5. Les apprenants

Cette page offre au directeur la possibilité de consulter la liste des apprenants :

| Wisdomõ |                  |              |           |                 |                  |                     |         |            |
|---------|------------------|--------------|-----------|-----------------|------------------|---------------------|---------|------------|
| Ţ       | Apprenants       | Nom d'un a   | prenant   |                 |                  |                     |         | Rechercher |
| ₹<br>®  | Formateurs       | + Ajouter ur | apprenant |                 |                  |                     |         |            |
|         | Classes          | Nom          | Prénom    | GSM / Telephone | Etat de paiement | Classe(s)           | Actions |            |
|         |                  | moha         | amine     | 0612345678      | payó             | FraCom0 / EspBac0 / |         | » (\$)     |
| [iiii]  | Emplois du temps | azer         | ayyoube   | 039423523       | payé             | FraCom0 /           |         | D (\$)     |
|         |                  | ibrahimi     | ahmed     | 0655443322      | payó             | AngCom0 /           | 8 11 4  | » (\$)     |
| Ŀ       | Salles           | ibrahimi     | ayoub     | 0664534628      | payé             | AngCom0 /           |         | D (\$)     |
|         | Formations       | ali          | ahmed     | 0623543654      | payé             | AngBac0 / AllCom0 / | 2 1 4   | » (\$)     |
|         | Formations       | chabih       | aomine    | 039423523       | non payé         | FraCom0 /           |         | D (\$)     |
|         | Nouveautées      | darbouz      | soufiane  | 039423523       | payé             | FraCom0 / EspBac0 / |         | » (\$)     |
| 20      | Admin            |              |           |                 | < 1              | 2 >                 |         |            |

Figure 39. La liste des apprenants.

Le directeur peut rechercher un apprenant à partir de son nom :

| darbouz        |           |                 |                  |                     |         | Rechercher |
|----------------|-----------|-----------------|------------------|---------------------|---------|------------|
| + Ajouter un a | apprenant |                 |                  |                     |         |            |
| Nom            | Prénom    | GSM / Telephone | Etat de paiement | Classe(s)           | Actions |            |
| darbouz        | soufiane  | 039423523       | payé             | FraCom0 / EspBac0 / |         | » (\$)     |

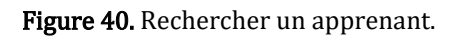

Le directeur peut ajouter un apprenant (Le cas où un apprenant arrive à l'école pour faire l'inscription) en cliquant sur le bouton : + Ajouter un apprenant et remplissage du formulaire suivant :

# Ajouter Apprenant

| Nom:                 |                             | Prénom:        |                             |         |  |
|----------------------|-----------------------------|----------------|-----------------------------|---------|--|
| Ex: Chabih           |                             | Ex: Ayyoube    |                             |         |  |
| Date Naissance:      |                             | CIN:           |                             |         |  |
| jj / mm / aaaa       |                             | Ex: CD112233   |                             |         |  |
| E-mail:              |                             | GSM/Telephone: |                             |         |  |
| Exemple@exemple.com  |                             | Ex: 0612345678 |                             |         |  |
| Adresse:             |                             |                |                             |         |  |
| Adresse              |                             |                |                             |         |  |
|                      |                             |                |                             |         |  |
|                      |                             |                |                             |         |  |
| Classe               |                             |                |                             |         |  |
| Filtrer les classes  |                             |                |                             |         |  |
| Choisie les classes: | □ AraCom1 □ FraCom0 □ EspBa | c0 🗌 AngCom0 🗌 | AraBac0 🗌 AngBac0 🗌 AngBac1 | AllCom0 |  |
| Payement             |                             |                |                             |         |  |
| La Date :            | 2018-05-26                  |                |                             |         |  |
| Le Montant :         | 0                           |                |                             |         |  |
|                      | S                           | ıbmit          |                             |         |  |

Figure 41. La fenêtre "Ajouter un apprenant".

Explications de la table :

- Etat de paiement : si l'apprenant n'est pas payé un mois ou plus l'état sera

non payé si non l'état est payé .

- Actions : permet de faire les options suivantes :

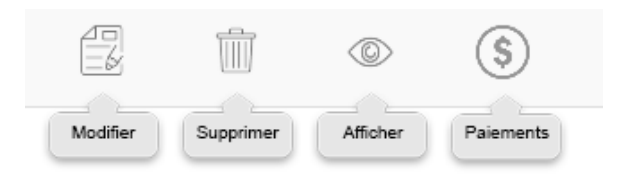

• **Modifier :** cette option ouvre la page « modifier un apprenant » qui permet de modifier les informations d'un apprenant :

# Modifier un apprenant

| Nom:                 |                 |         | Prénom:                                         |
|----------------------|-----------------|---------|-------------------------------------------------|
| ali                  |                 |         | ahmed                                           |
| Date Naissance:      |                 |         | CIN:                                            |
| 17/05/1992           |                 | 0       | CD123456                                        |
| E-mail:              |                 |         | GSM/Telephone:                                  |
| ayoubmas2@gmail.com  |                 |         | 0623543654                                      |
| Adresse:             |                 |         |                                                 |
| Fes, Maroc           |                 |         | Å                                               |
| Classe               |                 |         |                                                 |
| Filtrer les classes  |                 |         |                                                 |
| Choisie les classes: | AraCom1 FraCom0 | EspBac0 | AngCom0 🗌 AraBac0 🗹 AngBac0 🗌 AngBact 🗹 AllCom0 |
|                      |                 | Subn    | nit                                             |

Figure 42. La fenêtre "Modifier un apprenant".

<u>Remarque</u> : tous les champs été automatiquement remplis, même les classes.

- **Supprimer** : permet de supprimer un apprenant.
- Afficher : cette option ouvre une page contenant les informations de l'apprenant avec la possibilité de le modifier ou le supprimer :

| ali ahmed                         |                            |
|-----------------------------------|----------------------------|
| CIN: CD123456                     | Telephone: 0623543654      |
| E-mail: ayoubmas2@gmail.com       | Date Naissance: 1992-05-17 |
| Adresse: Fes, Maroc               |                            |
| Les classes : AngBac0 / AllCom0 / |                            |
| Derniére payement: 2018-05-26     | Montant : 400 DH           |
|                                   |                            |
| Modifier                          | Supprimer                  |

Figure 43. L'affichage d'un apprenant.

• **Paiements :** cette page offre au directeur la possibilité de consulter la liste des paiements d'un apprenant :

| Wisdonfo                 |                  |                       |         |         |   |   |            |
|--------------------------|------------------|-----------------------|---------|---------|---|---|------------|
| Ţ                        | Apprenants       | Une date              |         |         |   |   | Rechercher |
| ₹                        | Formateurs       | + Ajouter un payement |         |         |   |   |            |
| ["""""] Classes          |                  | Date                  | Montant | Actions |   |   |            |
|                          |                  | 2018-05-28            | 150 DH  |         | Ŵ | ٢ |            |
|                          | Emplois du temps | 2018-04-28            | 150 DH  |         | Ŵ | ٢ |            |
|                          |                  | 2018-03-26            | 150 DH  |         | Ŵ | ٢ |            |
| Ŀ                        | Salles           |                       |         |         |   |   |            |
| $A_{\overrightarrow{x}}$ | Formations       |                       |         |         |   |   |            |
|                          | Nouveautés       |                       |         |         |   |   |            |
| 20                       | Admin            |                       |         |         |   |   |            |

#### Figure 44. La Liste des paiements des apprenants.

### Le directeur peut rechercher un paiement par une date :

| 2018-04               |         |         |   |   | Rechercher |  |
|-----------------------|---------|---------|---|---|------------|--|
| + Ajouter un payement |         |         |   |   |            |  |
| Date                  | Montant | Actions |   |   |            |  |
| 2018-04-28            | 150 DH  |         | Ŵ | © |            |  |

#### Figure 45. Rechercher un paiement.

### Il peut ajouter un paiement :

| Ajouter un Paiement                         |                               |  |  |  |  |
|---------------------------------------------|-------------------------------|--|--|--|--|
| Image: Rappeler à propre de retard          | Q Rappeler à propre de retard |  |  |  |  |
| Choisi le nombre du mois que vous souhaitez | payer: 1 v                    |  |  |  |  |
| La Date :                                   | 2018-06-31                    |  |  |  |  |
| Le Montant :                                | 150                           |  |  |  |  |
|                                             |                               |  |  |  |  |
|                                             | Submit                        |  |  |  |  |

Figure 46. La fenêtre "Ajouter un paiement".

Le directeur peut choisi le nombre des mois que l'apprenant souhaite de payer (le cas où l'apprenant n'est pas payé deux mois ou plus).

Cette page offre aussi la possibilité de rappeler l'apprenant par email à propre de retard de

paiement en cliquant sur :

🚊 Rappeler à propre de retard

# Résultat :

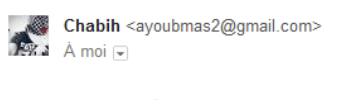

#### Rappel à propre de retard de paiement

Bonjour chabih, Vous avez retard de payer.

# Le directeur peut aussi modifier un paiement :

| Modifier Payement |            |  |  |  |
|-------------------|------------|--|--|--|
| La Date :         | 2018-04-28 |  |  |  |
| Le Montant :      | 150        |  |  |  |
|                   | Submit     |  |  |  |

Figure 47. La fenêtre "Modifier un paiement".

Il peut la supprimer en cliquant sur :

Ou l'afficher puis l'imprimer en cliquant sur :

| in an in an 1 | as information du parrament     | -                 | + Zoom automatique +                                        | ata /22 |
|---------------|---------------------------------|-------------------|-------------------------------------------------------------|---------|
| imprimer i    | es mornation du payement        |                   | http://wisdomschool.com/control-patien/aprenants/55/payemen | 118/23  |
|               | Nom : Ali                       |                   | Prénom : Ahmed                                              |         |
|               | Date Naissance : 1992-0         | 15-17             | CIN : CD123456                                              |         |
|               | Adresse : Fes, Maroc            |                   |                                                             |         |
|               | GSM / Télèphone : 0623          | 543654            | E-mail : Ayoubmas2@gmail.com                                |         |
|               |                                 |                   |                                                             |         |
|               | Classe(s):AraBac0               |                   |                                                             |         |
|               | AllCom0                         |                   |                                                             |         |
|               | Derniére payement:<br>2018-06-9 | Mois : <b>Mai</b> | Montant : 400 DH                                            |         |
|               |                                 |                   |                                                             |         |

Figure 48. La fenêtre "imprimer les informations du paiement".

### 2.6. Les formateurs

| Catto maga offre an directour  | no scibilité de consultar la liste des formatours : |
|--------------------------------|-----------------------------------------------------|
| Cette page onre au directeur i | possibilité de consulter la liste des formateurs :  |

| Nom d'un forr  | nateur   |                 |                  |             |        |   |   | Rechercher |
|----------------|----------|-----------------|------------------|-------------|--------|---|---|------------|
| + Ajouter un f | ormateur |                 |                  |             |        |   |   |            |
| Nom            | Prénom   | GSM / Telephone | Etat de payement | Speclialité | Action | s |   |            |
| ali            | ahmed    | 039423523       | nouveau          | Neerlandais |        | Ŵ | ٢ | \$         |
| Ali            | Ali      | 039423523       | payé             | Français    |        | Ŵ | ٢ | \$         |
| Ziyane         | Driss    | 069423523       | payé             | Anglais     |        | 1 |   | \$         |
| aomine         | ali      | 069423523       | payé             | Allemande   |        | Ŵ |   | \$         |
| chabih         | ayyoube  | 0612345678      | non payé         | Arabic      |        | 1 |   | \$         |

Figure 49. La liste des formateurs.

Explication : l'état nouveau signifier que le formateur n'est pas dépassé un mois à l'école.

Le directeur peut rechercher un formateur à partir de son nom :

| Ziyane<br>+ Ajouter un | formateur |                 |                  |             |         | Rechercher |
|------------------------|-----------|-----------------|------------------|-------------|---------|------------|
| Nom                    | Prénom    | GSM / Telephone | Etat de paiement | Speclialité | Actions |            |
| Ziyane                 | Driss     | 069423523       | non payé         | Anglais     | 5 İ o   | \$         |

Figure 50. Rechercher un formateur.

Le directeur peut ajouter un formateur en cliquant sur le bouton : + Ajouter un formateur

puis remplissage du formulaire suivant :

# Ajouter Formateur

| Nom:                |            | Prénom:        |  |
|---------------------|------------|----------------|--|
| Ex: Chabih          |            | Ex: Ayyoube    |  |
| Date Naissance:     |            | CIN:           |  |
| jj / mm / aaaa      |            | Ex: CD112233   |  |
| E-mail:             |            | GSM/Telephone: |  |
| Exemple@exemple.com |            | Ex: 0612345678 |  |
| Adresse:            |            |                |  |
| Adresse             |            |                |  |
|                     |            |                |  |
|                     |            |                |  |
| Specialité :        | Anglais 🗸  |                |  |
| Salaire :           | salaire DH |                |  |
|                     |            |                |  |
|                     |            |                |  |
|                     | A          | Ajouter        |  |

Figure 51. La fenêtre "Ajouter un formateur".

Le directeur peut modifier un formateur en cliquant sur

# uune sui

# Modifier un formateur

| Nom:               |         | Prénom:        |
|--------------------|---------|----------------|
| Ziyane             |         | Driss          |
| Date Naissance:    |         | CIN:           |
| 19 / 05 / 1989     | 0       | CD123235       |
| E-mail:            |         | GSM/Telephone: |
| drissdsf@gmail.com |         | 069423523      |
| Adresse:           |         |                |
| Fes                |         |                |
|                    |         |                |
|                    |         |                |
| Specialité :       | Anglais |                |
| Salaire :          | 2000    |                |
|                    |         |                |
|                    | s       | 2 ubmit        |

Figure 52. La fenêtre "Modifier un formateur".

Le supprimer en cliquant sur :

Même chose qu'un apprenant, le directeur peut afficher les informations d'un formateur en

cliquant sur l'icône : 🛛 💿

| Ziyane Driss                      |                            |
|-----------------------------------|----------------------------|
| CIN: CD123235                     | Telephone: 069423523       |
| E-mail: drissdsf@gmail.com        | Date Naissance: 1989-05-19 |
| Adresse: Fes                      |                            |
| Specialité: Anglais               | Sallaire: 2000 DH          |
| Les classes : AngBac0 / AngBac1 / |                            |
|                                   |                            |
| Modifier                          | Supprimer                  |

Figure 53. L'affichage d'un formateur.

Même chose que les paiements d'un apprenant, le directeur peut consulter les paiements d'un formateur, les modifier, les supprimer, les imprimer et rechercher un paiement :

| Une date              |         |         |   | Rechercher |
|-----------------------|---------|---------|---|------------|
| + Ajouter un payement |         |         |   |            |
| Date                  | Montant | Actions |   |            |
| 2018-05-30            | 1200 DH |         | Ó |            |

### Figure 54. Rechercher un paiement.

## 2.7. Les classes

La liste des classes de l'école :

| Wisdon |                  |                      |                      |                 |          |            |
|--------|------------------|----------------------|----------------------|-----------------|----------|------------|
| Ţ      | Apprenants       | Nom d'un classe      |                      |                 |          | Rechercher |
| ₹<br>G | Formateurs       | + Ajouter une classe |                      |                 |          |            |
|        | Classes          | Nom                  | Nombre des aprenants | Formateur       | Actions  |            |
|        |                  | EspCom0              | 0                    | Ali Ali         | () () () |            |
| l∰]    | Emplois du temps | AllCom0              | 1                    | aomine ali      | 2 Î ©    |            |
|        |                  | AngBac0              | 1                    | Ziyane Driss    | () () () |            |
| ·      | Salles           | AraBac0              | 0                    | chabih ayyoube  | 2 1 o    |            |
|        |                  | AngCom0              | 2                    | Aucun Formateur | () () () |            |
| (^x)   | Formations       | EspBac0              | 2                    | chabih ayyoube  | 8 1 o    |            |
|        | Nouveautées      | FraCom0              | 4                    | aomine ali      |          |            |
|        | Admin            |                      |                      | ( 1 2 )         |          |            |

Figure 55. La liste des classes.

Le directeur peut rechercher une classe à partir de son nom :

| ang                  |                      |                 | Rechercher |
|----------------------|----------------------|-----------------|------------|
| + Ajouter une classe |                      |                 |            |
| Nom                  | Nombre des aprenants | Formateur       | Actions    |
| AngBac0              | 1                    | Ziyane Driss    |            |
| AngCom0              | 2                    | Aucun Formateur |            |

Figure 56. Rechercher une classe.

| Le directeur a la possibilité d'ajouter une classe en cliquant sur | + Ajouter une classe |  |
|--------------------------------------------------------------------|----------------------|--|
| puis la sélection d'une formation et d'un formateur :              |                      |  |

| Ajouter une classe    |                                |             |  |  |  |  |
|-----------------------|--------------------------------|-------------|--|--|--|--|
| Choisi une formation: |                                |             |  |  |  |  |
| Anglais               | Français                       | Arabic      |  |  |  |  |
|                       | Baccalaureat     Communication |             |  |  |  |  |
| Espagnol              | Allemande                      | Neerlandais |  |  |  |  |
| Formateur :           | v                              |             |  |  |  |  |
|                       | Submit                         |             |  |  |  |  |

Figure 57. La fenêtre "Ajouter une classe".

| Résultat : | FraBac0 été ajoutée avec success |
|------------|----------------------------------|
|------------|----------------------------------|

# Remarques :

- Lorsque le directeur sélectionne une formation les formateurs qui apparaissent dans l'input « select » sont les formateurs qui ont la spécialité de cette formation.
- Le nom de la classe automatiquement sera les 3 première lettre du nom de formation concaténer avec les 3 première lettre du type de formation puis le nombre des classes avec la même formation + 1, ex : FraBac0, FraBac1, ...

Le directeur peut modifier le nom de la classe et son formateur en cliquant sur 🛛 🗐

| Nom :       |         |  |
|-------------|---------|--|
| FraBac0     |         |  |
|             |         |  |
| formateur : |         |  |
| Ali Ali     | ~       |  |
|             |         |  |
|             |         |  |
|             | Submit  |  |
|             | oubline |  |

Figure 58. La fenêtre "Modifier une classe".

Le cas où le directeur entre un nom de classe déjà existe (sauf le nom de la classe qui entrain de modifié) :

| Résultat :                                                                    | La classe avec nom : AllCom0 est déjà exist | e !      |       |  |  |  |  |
|-------------------------------------------------------------------------------|---------------------------------------------|----------|-------|--|--|--|--|
| Le directeu                                                                   | r peut supprimer une classe en              | cliquant | sur : |  |  |  |  |
| Résultat : FraBac0 été Supprimée avec success                                 |                                             |          |       |  |  |  |  |
| Le directeur peut aussi consulter les apprenants d'une classe en cliquant sur |                                             |          |       |  |  |  |  |

| + Ajouter un aprenant |          |                 |                  |                 |            |
|-----------------------|----------|-----------------|------------------|-----------------|------------|
| Nom                   | Prénom   | GSM / Telephone | Etat de payement | Classe(s)       | Actions    |
| moha                  | amine    | 0612345678      | payer            | FraCom0 EspBac0 | 2 i © (\$) |
| azer                  | ayyoube  | 039423523       | payer            | FraCom0         | 2 i © (\$) |
| chabih                | aomine   | 039423523       | non pas payer    | FraCom0         | 2 i © (\$) |
| darbouz               | soufiane | 039423523       | payer            | FraCom0 EspBac0 |            |

Figure 59. L'affichage des apprenants d'une classe.

## 2.8. Les emplois du temps

Dans cette page le directeur peut ajouter un emploi du temps ou consulter les emplois du temps par classe ou par formateur :

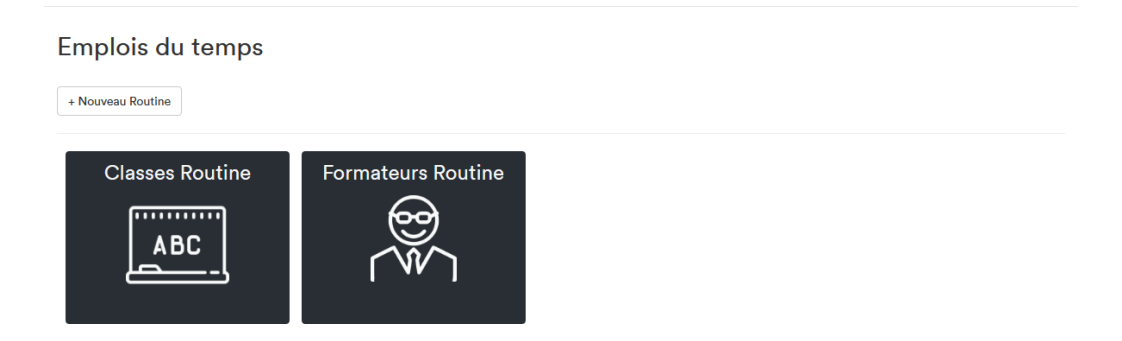

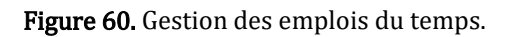

# - Ajouter un emploi du temps :

| Créer une Routine                  |      |                 |   |
|------------------------------------|------|-----------------|---|
| La classe:                         |      |                 |   |
| AraCom1                            | ~    |                 |   |
|                                    |      |                 |   |
| L'heure de début:                  |      | L'heure de fin: |   |
| :                                  |      | :               |   |
| Jour:                              |      | La salle:       |   |
| Lundi                              | ~    | 1               | ~ |
| Ajouter la Seance                  |      |                 |   |
|                                    |      |                 |   |
|                                    |      |                 |   |
| Linvoyer Notification au formateur |      |                 |   |
|                                    |      |                 |   |
|                                    | Ajou | uter            |   |

Figure 61. Fenêtre "Ajouter un emploi du temps".

Le directeur choisi une classe puis ajouter les séances :

Les messages d'erreur :

1- Si le directeur a ajouté une séance qui est intersectée avec une autre séance du même classe :

| Créer une Routine                                                  |      |                 |   |
|--------------------------------------------------------------------|------|-----------------|---|
| Error: Cette séance est intersecté avec la séance de Lundi à 10:00 |      |                 |   |
| La classe:                                                         |      |                 |   |
| AraCom1                                                            | ~    |                 |   |
| L'heure de début:                                                  |      | L'heure de fin: |   |
| 09:00                                                              | 0    | 11:00           | 0 |
| Jour:                                                              |      | La salle:       |   |
| Lundi                                                              | ~    | 1               | ~ |
| Ajouter la Seance                                                  |      |                 |   |
| Lundi 10:00-12:00 salle 3                                          |      |                 | x |
|                                                                    |      |                 |   |
| Envoyer Notification au formateur                                  |      |                 |   |
|                                                                    | Ajou | ıter            |   |

Figure 62. Erreur : séance intersectée avec une autre séance.

2- Si la salle est déjà réservée par une autre classe :

Error: Cette salle est déjà réservée le Samedi à 11:00 , tu peut utiliser les salles suivantes: | salle2 | salle3 | salle4 | salle5

3- Les champs sont invalides (heureDebut >= heureFin) :

| Créer une Routine                               |   |                 |   |
|-------------------------------------------------|---|-----------------|---|
| Erreur: L'heure de début ou de fin est invalide |   |                 |   |
| La classe:                                      |   |                 |   |
| AraCom1                                         | ~ |                 |   |
| l'heure de début-                               |   | L'heure de fin- |   |
| 14:00                                           | ٢ | 12:00           | ٢ |

Figure 63. Erreur : Champs invalides.

Le directeur peut envoyer le nouvel emploi au formateur par email par :

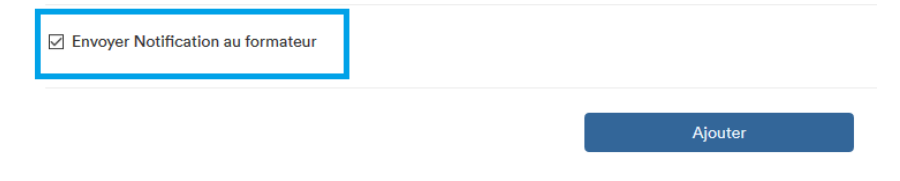

Le formateur reçoit un email de ce genre :

K Chabih <ayoubmas2@gmail.com> À moi ...

Formateur Routine

| Classe   | Salle | Jour     | Heure Debut | Heure Fin |
|----------|-------|----------|-------------|-----------|
| Angbac0  | 5     | Mercredi | 20:00       | 21:30     |
| AngBac0  | 1     | Samedi   | 12:00       | 14:00     |
| ENglish3 | 3     | Jeudi    | 16:00       | 18:30     |

Lorsque les séances sont ajoutées le directeur peut valider pour ajouter l'emploi du temps qui sera publier sur le site web :

| Anglais  | 10:00 - 12:00                                 | 12:00 - 14:00                                                                                        | 14:00 - 16:00                                 | 20:00 - 21:30                                    |
|----------|-----------------------------------------------|----------------------------------------------------------------------------------------------------|-----------------------------------------------|--------------------------------------------------|
| Lundi    | Classe : Eng Formateur : Ziyane Salle :<br>2  | NO SEANCE                                                                                            | Classe : AngBac0 Formateur : Ziyane Salle : 1 | NO SEANCE                                        |
|          | Classe : AngBac0 Formateur : Zlyane Salle : 1 |                                                                                                    |                                               |                                                  |
| Mardi    | NO SEANCE                                     | NO SEANCE                                                                                            | NO SEANCE                                     | NO SEANCE                                        |
| Mercredi | NO SEANCE                                     | NO SEANCE                                                                                            | NO SEANCE                                     | Classe : AngCom0 Formateur : chabih<br>Salle : 5 |
|          |                                               |                                                                                                    |                                               | Classe : Eng Formateur : Ziyane Salle : 1        |
| Jeudi    | NO SEANCE                                     | NO SEANCE                                                                                            | NO SEANCE                                     | NO SEANCE                                        |
| Vendredi | NO SEANCE                                     | NO SEANCE                                                                                            | NO SEANCE                                     | NO SEANCE                                        |
| Samedi   | NO SEANCE                                     | Classe : AngCom0 Formateur : chabih<br>Salle : 1<br>Classe : AngCom1 Formateur : Zlyane<br>Salle : 2 | NO SEANCE                                     | NO SEANCE                                        |

Figure 64. Un emploi du temps.

- Consulter les emplois du temps des classes :

| Classe Ro                                                                                              | utine                     |                         |           |
|----------------------------------------------------------------------------------------------------|---------------------------|-------------------------|-----------|
| ,<br>Selectionner une cla                                                                              | asse 🗸                    |                         |           |
| AraCom1<br>FraCom0<br>EspBac0<br>AngCom0<br>AraBac0<br>AngBac0<br>FraBac0<br>Eng<br>AngCom1<br>FraBac1 | OIE                       |                         |           |
|                                                                                                    | Classe Routin             | ie                      |           |
|                                                                                                    | Selectionner une classe • | 1                       |           |
|                                                                                                    | Classe Eng                |                         |           |
|                                                                                                    | Lundi                     | 10:00 - 12:00   salle 2 |           |
|                                                                                                    | Mercredi                  | 20:00 - 21:30   salle 1 |           |
|                                                                                                    | Modifier                  | S                       | Supprimer |

Figure 65. Emploi du temps d'une classe.

Il peut modifier ou supprimer un emploi,

Modifier un emploi : il peut supprimer des séances, les ajouter et informer le formateur de cette classe à propre des modifications :

| Modifier Routine                  |                 |
|-----------------------------------|-----------------|
| Eng                               |                 |
| L'heure de début:                 | L'heure de fin: |
| -:-                               | -:-             |
| Jour:                             | La salle:       |
| Lundi 🗸                           | 1               |
| Ajouter Seance                    |                 |
| Lundi 10:00 - 12:00 salle 2       | x               |
| Mercredi 20:00 - 21:30 salle 1    | x               |
|                                   |                 |
| Envoyer Notification au formateur |                 |
| м                                 | lodifier        |

Figure 66. La fenêtre "Modifier une Classe".

# - Consulter les emplois du temps des formateurs :

# Formateurs Routine

| Selectionner un formateur 🗸 |
|-----------------------------|
| chabih ayyoube              |
| aomine ali                  |
| Ziyane Driss                |
| Ali Ali                     |
| ali ahmed                   |
|                             |

#### Formateurs Routine

| Selectionner un formateur | •                                 |                                   |
|---------------------------|-----------------------------------|-----------------------------------|
| Lundi                     | 10:00 - 12:00   AngBac0   salle 1 | 14:00 - 16:00   AngBac0   salle 1 |
| Mercredi                  | 20:00 - 21:30                     | Eng   salle 1                     |
| Samedi                    | 12:00 - 14:00   A                 | ngCom1   salle 2                  |
| Imprimer                  |                                   |                                   |

### **Figure 67.** L'emploi du temps d'un formateur.

### 2.9. Les salles

Le directeur peut consulter la liste des salles en cliquant sur « Salles » de menu :

| Wisdon            |                  |                     |                   |         |            |
|-------------------|------------------|---------------------|-------------------|---------|------------|
| Ð                 | Apprenants       | numéro de salle     |                   |         | Rechercher |
| Č∰<br>S           | Formateurs       | + Ajouter une salle |                   |         |            |
| []]               | Classes          | Numéro de salle     | Nombre des places | Actions |            |
|                   | Chaster          | 5                   | 20                | 2 1     | Ţ          |
| r <b>:::</b> 1    | Emplois du temps | 4                   | 25                | 8 1     | T          |
|                   |                  | 3                   | 20                |         | Ţ          |
|                   | Salles           | 2                   | 20                | 21      | Ţ          |
|                   |                  | 1                   | 20                |         | T          |
| (A <del>x</del> ) | Formations       |                     |                   |         |            |
|                   | Nouveautées      |                     |                   |         |            |
| 20                | Admin            |                     |                   |         |            |

Figure 68. La liste des salles.

Cette page offre les fonctions suivantes :

- Rechercher une salle : par son numéro

|             | 4                   |                                     |                                      | Rechercher |
|-------------|---------------------|-------------------------------------|--------------------------------------|------------|
|             |                     |                                     |                                      |            |
|             | + Ajouter une salle |                                     |                                      |            |
|             | Numéro de salle     | Nombre des pla                      | aces                                 | Actions    |
|             | 4                   | 25                                  |                                      |            |
|             |                     | <b>Figure 69.</b> Re                | chercher une salle.                  |            |
| -           | Ajouter u           | ne salle : en cliquant sur          | + Ajouter une salle                  |            |
|             | Ajoute              | er une salle                        |                                      |            |
|             | numéro de la sa     | ile:                                | nombre des places:                   |            |
|             |                     |                                     |                                      |            |
|             |                     | <b>Figure 70.</b> La fené           | Ajouter<br>ètre "Ajouter une salle". |            |
| Cas où le d | irecteur e          | ntre un numéro de salle             | déjà existe :                        |            |
| Message d   | 'erreur :           | La salle avec numéro 5 est déja exi | ste !                                |            |
| -           | Modifier            | une salle : en cliquant su          | r 🕃                                  |            |
|             | Modifie             | er une salle                        |                                      |            |
|             | numéro de la salle  | :                                   | nombre des places:                   |            |
|             | 5                   |                                     | 20                                   |            |
|             |                     |                                     | Modifier                             |            |

Figure 71. La fenêtre "Modifier une salle".

La même chose dans le cas où le directeur entre un numéro de salle déjà existe (sauf le numéro de la salle qui entrain de modifié) :

| Message d'erreur :                      | La salle avec numéro 5 est déja existe ! |  |
|-----------------------------------------|------------------------------------------|--|
| - Supprimer une salle : en cliquant sur |                                          |  |
| 2.10. Les for                           | mations                                  |  |

Cette fenêtre permet de consulter la liste des formations, il peut rechercher une formation, le supprimer, le modifier ou ajouter un nouveau produit.

| Wisdom         |                  |                         |                   |      |            |
|----------------|------------------|-------------------------|-------------------|------|------------|
| Ţ              | Apprenants       | langue                  |                   |      | Rechercher |
| 3@             | Formateurs       | + Ajouter une formation |                   |      |            |
|                | Classes          | Langue                  | Type de formation | Prix | Actions    |
|                |                  | Neerlandais             | Communication     | 150  |            |
| ( <b>##</b> 1) | Emplois du temps | Neerlandais             | Baccalaureat      | 100  |            |
|                |                  | Allemande               | Communication     | 150  |            |
| □.             | Salles           | Espagnol                | Communication     | 150  | <b>a w</b> |
|                |                  | Espagnol                | Baccalaureat      | 150  |            |
| (A+)           | Formations       | Arabic                  | Communication     | 150  |            |
| L×             |                  | Arabic                  | Baccalaureat      | 3000 |            |
|                | Nouveautées      |                         | ( 1 2 )           |      |            |
| 200            | Admin            |                         |                   |      |            |

Figure 72. La liste des formations.

- Rechercher une formation par le nom d'une langue :

| anglais                 |                   |      | Rechercher |
|-------------------------|-------------------|------|------------|
| + Ajouter une formation |                   |      |            |
| Langue                  | Type de formation | Prix | Actions    |
| Anglais                 | Communication     | 150  |            |
| Anglais                 | Baccalaureat      | 100  |            |

Figure 73. Rechercher une formation.

- Ajouter une formation en cliquant sur :

+ Ajouter une formation

Puis remplissage du formulaire suivant :

| Ajouter Formation |                    |  |  |  |  |
|-------------------|--------------------|--|--|--|--|
| Langue :          | Type de formation: |  |  |  |  |
| Ex: Anglais       | Ex: Communication  |  |  |  |  |
| Prix :            |                    |  |  |  |  |
| prix DH           |                    |  |  |  |  |
|                   |                    |  |  |  |  |
|                   | Ajouter            |  |  |  |  |

Figure 74. La fenêtre "Ajouter une formation".

Lorsque le directeur ajouter une formation, cette formation sera ajoutée dans la page de préinscription, la page formation et la page d'ajouter une classe comme option si la langue est déjà existée, comme bouton sinon :

- La langue déjà existe :

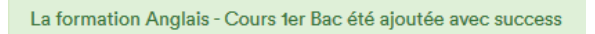

### Résultat :

| Anglais                                          | <b>F</b> 1 |             |
|--------------------------------------------------|------------|-------------|
|                                                  | Français   | Arabic      |
| Baccalaureat     Communication     Cours ter Bac |            |             |
| Espagnol                                         | Allemande  | Neerlandais |

Figure 75. Le résultat d'ajoute d'une formation (1).

- La langue n'existe pas :

La formation Japonnais - Communication été ajoutée avec success

### Résultat :

| Choisir les matiéres:             |           |             |
|-----------------------------------|-----------|-------------|
| Anglais                           | Français  | Arabic      |
| Economia                          | Allomanda | Neorlandaia |
| Lspagnor                          | Allemande | Neenanuais  |
| Japonnais                         |           |             |
| <ul> <li>Communication</li> </ul> |           |             |

Figure 76. Le résultat d'ajoute d'une formation (2).

Si la formation est déjà existée :

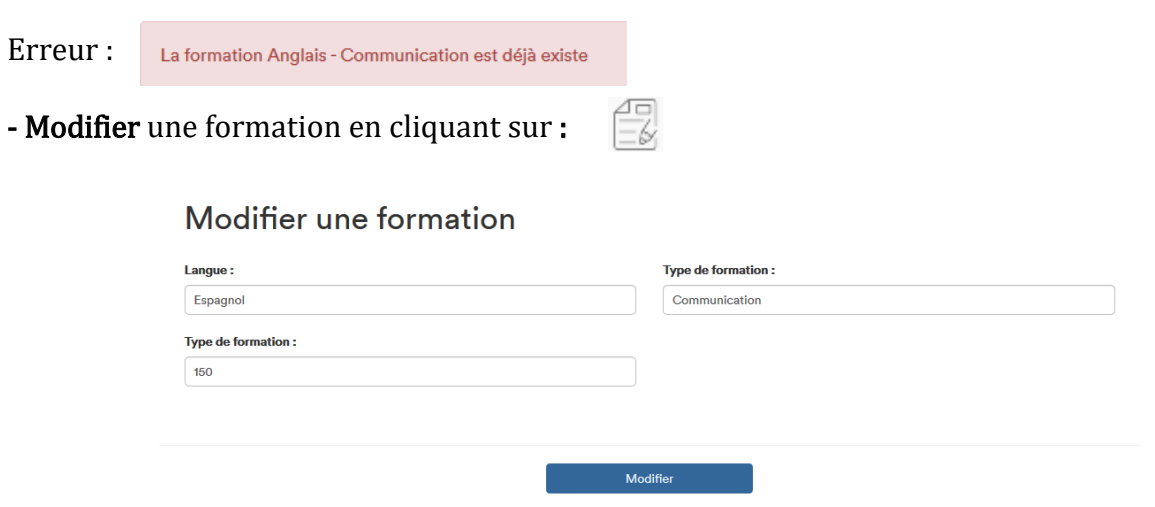

Figure 77. La fenêtre "Modifier une formation".

Si la formation est déjà existée :

| La formation | Anglais - Co | mmunication | est déjà | existe |
|--------------|--------------|-------------|----------|--------|
|              |              |             |          |        |

Erreur :

Ŵ - Supprimer une formation en cliquant sur :

# 2.11. Les nouveautés

Dans cette page, l'administrateur gère les nouveautés, il peut rechercher une nouveauté, la modifier, la supprimer ou publier une nouvelle nouveauté.

| Wisdomõℓ |                      |                          |                     |         |         |   |   | ļ     |        |
|----------|----------------------|--------------------------|---------------------|---------|---------|---|---|-------|--------|
| Ţ        | Apprenants           | Mot clé                  |                     |         |         |   |   | Reche | ercher |
| ₹<br>3   | Formateurs           | + Ajouter une nouveautée |                     |         |         |   |   |       |        |
|          | Classes              | Titre                    | Date de création    |         | Actions |   |   |       |        |
|          |                      | English Day              | 2018-05-25 14:35:33 |         |         | Ŵ | ٢ |       |        |
| [        | Emplois du temps     | 7th post                 | 2018-04-07 20:00:08 |         |         | Ŵ | ٢ |       |        |
|          |                      | 6th post                 | 2018-04-07 19:59:55 |         |         | Ŵ | ٢ |       |        |
| Ŀ        | Salles               | 5th post                 | 2018-04-07 19:59:41 |         |         | Ŵ | ٢ |       |        |
|          | For any other states | forth post               | 2018-04-07 19:58:47 |         |         | Ŵ | ٢ |       |        |
|          | Formations           | third post               | 2018-04-07 19:58:32 |         |         | Ŵ | ٢ |       |        |
|          | Nouveautées          | second post              | 2018-04-07 19:20:40 |         |         |   | ٢ |       |        |
|          |                      |                          |                     |         |         |   |   |       |        |
| <b>A</b> | Admin                |                          |                     | < 1 2 > |         |   |   |       |        |

Figure 78. La liste des nouveautés.

Rechercher une nouveauté à partir de son nom :

| Eng                      |                     | Rechercher |
|--------------------------|---------------------|------------|
| + Ajouter une nouveautée |                     |            |
| Titre                    | Date de création    | Actions    |
| English Day              | 2018-05-25 14:35:33 |            |

Figure 79. Rechercher une nouveauté.

Lorsque le directeur clique sur , la page « ajouter une nouveauté » + Ajouter une nouveautée

s'ouvre.

Ajouter une nouveauté

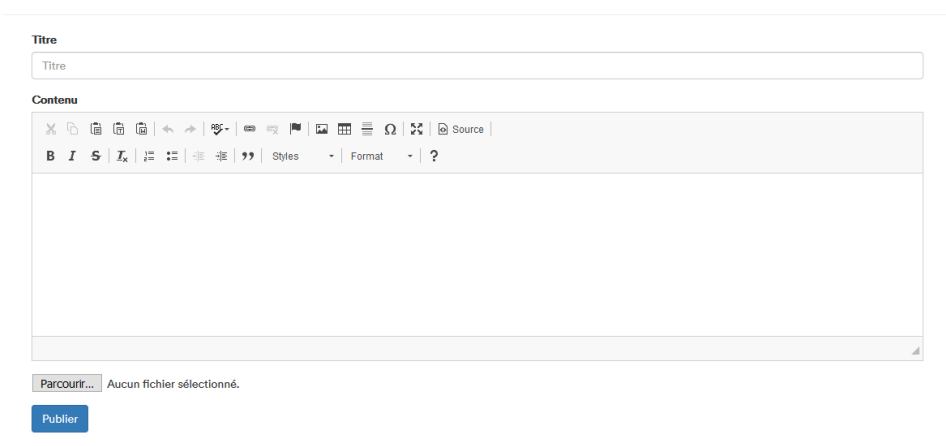

Figure 80. La fenêtre "Ajouter une nouveauté".

<u>Remarque</u> : pour éviter que deux nouveautés ont le même nom de l'image, l'image est stockée dans la base des données sous le nom : nomImage\_LetempsDeStockage.extension :

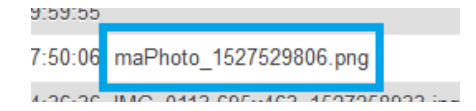

La nouveauté sera publiée sur le site web (voir la Figure 17. Une Nouveauté.).

| Le directeur peut modifier une nouveauté en cliquant sur : |  |
|------------------------------------------------------------|--|
|------------------------------------------------------------|--|

| tre                                                                                                    |  |
|----------------------------------------------------------------------------------------------------|--|
| English Day                                                                                                    |  |
| ontenu                                                                                                    |  |
| X ြ 🗎 🖻 🔄 + →   🕸+   🚥 🤿 🔎   🖾 🎞 🗮 Ω   X   D Source                                                                                          |  |
| B I <del>S</del>   <u>I</u> <sub>x</sub>   <u>i</u> ≡ :≡   iii iii   19   Styles -   Format -   ?                                            |  |
| En ce jeudi 20 Avril nous célébrons la journée anglaise à Wisdom school !                                                                    |  |
| Comme chaque année, l'uniforme anglais était à l'honneur puisque la majorité des élèves a joué le jeu du « dress code » à l'anglaise         |  |
| Les élèves ont pu assister ce matin à une pièce de théâtre en anglais et ce midi ils ont déguster quelques desserts typiques du Royaume Uni. |  |
|                                                                                                    |  |
|                                                                                                    |  |
|                                                                                                    |  |
|                                                                                                    |  |

Figure 81. La fenêtre "Modifier une nouveauté".

T

<u>Remarque</u> : pas obligatoire de retélécharger l'image de la nouveauté.

Le directeur peut supprimer une nouveauté en cliquant sur :

Il peut aussi l'afficher sans qu'il aille au site web et la chercher par une clique sur : 🛛 💿

# 2.12. Login

Cette page permet au directeur de modifier le login, l'email et le mot de passe :

| Modifier LOGIN          |                          |  |  |  |
|-------------------------|--------------------------|--|--|--|
| Modifier Login & e-mail | Modifier le mot de passe |  |  |  |

Figure 82. La fenêtre "gestion Login".

# - Modifier login et l'email :

| Modifier Login & email |                     |        |  |  |  |
|------------------------|---------------------|--------|--|--|--|
| Login :                | chabih              |        |  |  |  |
| E-mail :               | ayoubmas2@gmail.com |        |  |  |  |
|                        |                     | Submit |  |  |  |

Figure 83. La fenêtre "Modifier Login et email".

# - Modifier le mot de passe :

| Modifier mot de passe    |        |        |
|--------------------------|--------|--------|
| Pseudo :                 | chabih |        |
| Votre mot de passe :     |        |        |
| Nouveau mot de passe :   |        |        |
| Confirmer mot de passe : |        |        |
|                          | _      | Submit |

Figure 84. La fenêtre "Modifier le mot de passe".

#### Erreurs :

Lancien mot de passe ou login incorrect :

mot de passe ou Login est incorrect

Nouveau mot de passe et sa confirmation ne sont pas les mêmes :

Nouveau mot de passe et la confirmation ne sont pas les mêmes

# **CONCLUSION ET PERSPECTIVES**

Nous avons mis en œuvre un site web représentant l'école et qui facilite plusieurs tâches aux apprenants comme la pré-inscription en ligne et la discussion instantanée en groupe avec leurs formateurs pour facilite les tâches de gestion au directeur.

Ce travail était très intéressant puisqu'il nous a permis de découvrir un nouveau domaine de travail et de s'éloigner des projets traditionnels de gestion. Il nous a permis, aussi, d'approfondir nos connaissances dans les bonnes pratiques de programmation et d'apprendre des nouvelles technologies.

Comme perspectives on peut envisager par la suite, l'amélioration du chatRoom afin de devient plus rapide et plus proche des grandes applications de discussion instantanée, et le développement d'une application mobile qui supportera les fonctionnalités du chatRoom.

Les difficultés majeures, que nous avons rencontré, résident essentiellement dans la nouveauté des technologies avec lesquelles nous avons travaillé et la contrainte du temps pour pouvoir les maitriser.
## REFERENCES

- <sup>[1]</sup> https://fr.wikipedia.org/wiki/Hypertext\_Markup\_Language, le 18 Mai 2018.
- <sup>[2]</sup> https://fr.wikipedia.org/wiki/Feuilles\_de\_style\_en\_cascade, le 18 Mai 2018.
- <sup>[3]</sup> https://fr.wikipedia.org/wiki/JavaScript, le 18 Mai 2018.
- <sup>[4]</sup> https://fr.wikipedia.org/wiki/PHP, le 18 Mai 2018.
- <sup>[5]</sup> https://fr.wikipedia.org/wiki/Ajax\_(informatique), le 18 Mai 2018.
- <sup>[6]</sup> https://fr.wikipedia.org/wiki/Structured\_Query\_Language, le 18 Mai 2018.
- <sup>[7]</sup> https://fr.wikipedia.org/wiki/Laravel, le 18 Mai 2018.
- <sup>[8]</sup> https://fr.wikipedia.org/wiki/Bootstrap\_(framework), le 18 Mai 2018.
- <sup>[9]</sup> https://fr.wikipedia.org/wiki/MySQL, le 18 Mai 2018.
- <sup>[10]</sup> https://fr.wikipedia.org/wiki/PhpMyAdmin, le 18 Mai 2018.
- <sup>[11]</sup> https://fr.wikipedia.org/wiki/Apache\_HTTP\_Server, le 18 Mai 2018.
- <sup>[12]</sup> Eyrolles UML 2 pour la pratique, Études de cas et exercices corrigés, page 341.
- <sup>[13]</sup> https://fr.wikipedia.org/wiki/Diagramme\_des\_paquetages, le 20 Mai 2018.
- <sup>[14]</sup> Eyrolles UML 2 pour la pratique, Études de cas et exercices corrigés, page 343.
- <sup>[15]</sup> Eyrolles UML 2 pour la pratique, Études de cas et exercices corrigés, page 346.
- <sup>[16]</sup> https://fr.wikipedia.org/wiki/Diagramme\_de\_séquence, le 21 Mai 2018.
- <sup>[17]</sup> https://fr.wikipedia.org/wiki/Modèle\_entité-association\_étendu, le 21 Mai 2018.